# 15. Stadens konsolidering - utfall och prognos vid delårsbokslut (delårsrapport april och augusti)

## **Budget och prognos**

Ver 1.3

| Ändringslogg |            |                 |                                                       |  |  |  |  |  |
|--------------|------------|-----------------|-------------------------------------------------------|--|--|--|--|--|
| Version      | Datum      | Användare       | Beskrivning                                           |  |  |  |  |  |
| 1.3          | 2019-11-27 | Henrik Karlsson | Övergripande omarbetning av alla avsnitt och struktur |  |  |  |  |  |
|              |            |                 |                                                       |  |  |  |  |  |
|              |            |                 |                                                       |  |  |  |  |  |
|              |            |                 |                                                       |  |  |  |  |  |
|              |            |                 |                                                       |  |  |  |  |  |
|              |            |                 |                                                       |  |  |  |  |  |
|              |            |                 |                                                       |  |  |  |  |  |
|              |            |                 |                                                       |  |  |  |  |  |

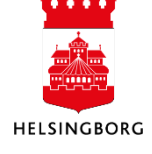

### Systemmanual UBW Desktop

### Innehåll

| 15. Stadens konsolidering vid delårsbokslut (utfall och prognos)                           | 3                |
|--------------------------------------------------------------------------------------------|------------------|
| 15.1 Lagg in Disposition av ackumulerat resultat i utfall och internbudget                 | <b>4</b>         |
| 15.1.2 Internbudget - Lägg in resultatöverföring från föregående år                        | 5                |
| 15.2 Prognos - Lägg in stadens skatteprognos: Ansvar 900 (klient 39)                       | 6                |
| 15.3 Prognos – Lägg in kommunbidrag och utdelningskrav: Ansvar 901 (klient 39              | <del>)</del> ) 6 |
| 15.4 Utfall                                                                                | 7                |
| 15.4.1 Utfall - Förberedelser inför periodstängning                                        | 8                |
| 15.4.2 Utfall - Eliminera intern balansomslutning på periodiseringskonto: Ansvar 902       | 10               |
| (Kilent 39)<br>15.4.3 Litfall – Lägg in finansiella poster: Ansvar 400 och 401 (klient 39) | 10               |
| 15.4.4 Utfall - Motboka kommunbidrag, utdelningskrav och ackumulerat resultat: An          | svar             |
| 901 (klient 39)                                                                            | 11               |
| 15.4.5 Utfall - Eliminera stadsinterna poster: Ansvar 902 (klient 39)                      | 12               |
| 15.4.6 Utfall - Omklassificering av jämförelsestörande poster: Ansvar 902 (klient 39)      | 13               |
| 15.5 Nämnderna kontrollerar utfall och lämnar in sin prognos                               | 14               |
| 15.6 Prognos                                                                               | 14               |
| 15.6.1 Prognos - Kontrollera Inlamning Iran namnder                                        | 14               |
| 15.6.1.2 Prognos - Avstämning inrapportering nämnder – hitta fel (klient 10)               | 15               |
| 15.6.2 Prognos - Lägg in finansiella poster: Ansvar 400 och 401 (klient 39)                | 15               |
| 15.6.3 Prognos – Kontroll av kommunbidrag och utdelningskrav (klient 10)                   | 17               |
| 15.6.4 Prognos - Motbokning disposition av ack resultat: Ansvar 901 (klient 39)            | 18               |
| 15.6.5 Prognos - Lägg in bästa och sämsta fall för kommunbidrag, utdelningskrav oc         | ch               |
| disp. Av ack resultat: Ansvar 901 (klient 39)                                              | 19               |
| 15.6.7 Prognos - Ciminera stadsinterna poster: Ansvar 902 (kilent 39)                      | 30)              |
| 13.0.7 Trogrids - Ornklassincering av jarnioreisestorande poster. Ansvar 302 (kierit       | 20               |
| 15.6.8 Prognos - Kontrollera nämndernas prognos jämfört med Stratsys                       | 22               |
| 15.7 Utfall - Periodisering av skatter (klient 10)                                         | 23               |
| 15.8 Utfall – Kontroll av slutligt resultat                                                | 23               |
| 15.9 Prognos - Overgripande prognosvärdering: Ansvar 903 (klient 39)                       | 24               |
| 15.10 AVSlutning                                                                           | 25               |
| 15.10.2 Stäng version (klient 39)                                                          | 25               |
| 15.10.3 Lås transaktioner i alla klienter (klient 10)                                      | 27               |
| 15.10.4 Spara slutlig version av konsolideringsrapport                                     | 28               |
| 15.10.5 Kontrollera att uppgifter finns i applikationen Beslutsstöd staden                 | 28               |

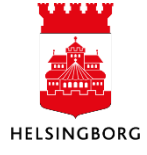

# 15. Stadens konsolidering vid delårsbokslut (utfall och prognos)

Stadens konsolidering innefattar aktiviteter för att sammanställa utfall och prognos för stadens delårs- och årsbokslut. Denna manual omfattar processen vid delårsbokslut. Manualen är skriven i processordningen och därav sker aktiviteter för exempelvis utfall och prognos omlott med varandra. I underliggande tabell finns ett föreslaget schema hur de olika aktiviteterna bör schemaläggas för delårsbokslutet i april och augusti för att konsolidering ska bli så effektiv som möjligt. Tänka på att sena ändringar ofta kräver att man går tillbaka i aktivitetslistan igen för att stämma av så att allt har blivit rätt. De prognosversioner som är aktuella vid delårsbokslut är NP04RRåååå/NP04INåååå(tertial 1) och NP08RRåååå/NP08INåååå(tertial 2)

| Datum                                                                                        | Område                     | Aktivitet                                                                                                    |  |  |  |  |
|----------------------------------------------------------------------------------------------|----------------------------|----------------------------------------------------------------------------------------------------|--|--|--|--|
| 30 apr                                                                                       | Utfall och<br>internbudget | Lägg in Disposition av ackumulerat resultat(Endast inför tertial 1)                                                                                                    |  |  |  |  |
| 15 apr/aug<br>(cirka en vecka<br>före inlämning<br>av prognos)                               | Prognos                    | Lägg in skatteprognos<br>Lägg in kommunbidrag och utdelningskrav                                                                                                    |  |  |  |  |
| 16-20 apr/aug<br>(dag efter<br>stängning av<br>bokslutsperiod<br>för nämnder<br>förutom SLF) | 1[[fa]]                    | <ul> <li>Förberedelser inför periodstängning</li> <li>a. Kontrollera investeringsredovisningen</li> <li>b. Kontrollera relationer</li> <li>c. Kontrollera ränteposter med intern motpart</li> </ul> |  |  |  |  |
|                                                                                              | ottan                      | Eliminera intern balansomslutning på periodiseringskonto                                                                                                    |  |  |  |  |
| 20-23 apr/aug                                                                                |                            | Lägg in finansiella poster                                                                                                    |  |  |  |  |
| (dag nämnder                                                                                 |                            | Motboka kommunbidrag, utdelningskrav och ackumulerat resultat                                                                                                    |  |  |  |  |
| prognos)                                                                                     |                            | Eliminering stadsinterna poster                                                                                                    |  |  |  |  |
|                                                                                              |                            | Omklassificering av jämförelsestörande poster                                                                                                    |  |  |  |  |
|                                                                                              |                            | Kontrollera att alla klienter har stängt sin version                                                                                                    |  |  |  |  |
|                                                                                              |                            | Avstämning inrapportering nämnder – hitta fel                                                                                                    |  |  |  |  |
|                                                                                              |                            | Lägg in finansiella poster                                                                                                    |  |  |  |  |
|                                                                                              |                            | Kontroll av kommunbidrag och utdelningskrav                                                                                                    |  |  |  |  |
| 24 apr/aug (dag                                                                              | Prognos                    | Motbokning disposition av ack resultat                                                                                                    |  |  |  |  |
| efter nämnder<br>lämnat in sin                                                               |                            | Lägg in bästa och sämsta fall för kommunbidrag, utdelningskrav och disp. Av ack<br>resultat                                                                                                    |  |  |  |  |
| prognosj                                                                                     |                            | Eliminera stadsinterna poster                                                                                                    |  |  |  |  |
|                                                                                              |                            | Omklassificering av jämförelsestörande poster                                                                                                    |  |  |  |  |
|                                                                                              |                            | Kontrollera nämndernas prognos jämfört med Stratsys                                                                                                    |  |  |  |  |
|                                                                                              | lltfall                    | Periodisering av skatter                                                                                                    |  |  |  |  |
|                                                                                              | ottali                     | Kontroll av slutligt resultat                                                                                                    |  |  |  |  |
| 24-25 apr/aug                                                                                | Prognos                    | Övergripande prognosvärdering                                                                                                    |  |  |  |  |
|                                                                                              |                            | Kör konsolideringsrapporterna för slutlig kontroll                                                                                                    |  |  |  |  |
|                                                                                              | A 1                        | Stäng version i klient 39                                                                                                    |  |  |  |  |
| 26 apr/aug                                                                                   | Avsiutning                 | Lås versioner i alla klienter                                                                                                    |  |  |  |  |
|                                                                                              |                            | Spara slutlig version av konsolideringsrapport                                                                                                    |  |  |  |  |
|                                                                                              |                            | Kontrollera att uppgifter finns i applikations Beslutsstöd staden                                                                                                    |  |  |  |  |

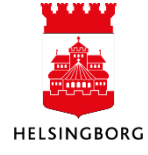

#### 15.1 Lägg in Disposition av ackumulerat resultat i utfall och internbudget

(Team redovisning och system).

I april när förslaget till resultatdisposition i årsredovisningen är beslutat av kommunfullmäktige, så bokar SLF upp resultatöverföringen från föregående år på innevarande år i både utfall och internbudget.

#### 15.1.1 Utfall - Lägg in resultatöverföring från föregående år

(Team redovisning och system)

Utfall bokas i period 20*XX*04 i <u>respektive klient</u> enligt kontering i nedanstående tabell. Registrera en bokföringsorder för varje nämnd enligt nedanstående kodsträng och motboka med konto 9997 och motpart 411. Meddela berörda ekonomichefer om att dessa behöver attesteras.

Exempel på bokföringsorder

| VT | Period | Konto | Ansvar | Projekt | Verksamhet | Aktivitet | Motpart | Objekt | Text                         | Belopp        |
|----|--------|-------|--------|---------|------------|-----------|---------|--------|------------------------------|---------------|
| HD | 201904 | 9220  | 9099   |         | 999        |           | 411     |        | Resultatöverföring från 2018 | -5 500 000,00 |
| HD | 201904 | 9997  | 9099   |         | 999        |           | 411     |        | Resultatöverföring från 2018 | 5 500 000,00  |
|    |        |       |        |         |            |           |         |        |                              | 0,00          |

#### Tabell med kontering per nämnd

| Nämnd | Text | Konto | Ansvar | Projekt | Verksamhet | Aktivitet | Motpart | Objekt |
|-------|------|-------|--------|---------|------------|-----------|---------|--------|
| 100   | KS   | 9220  | 1005   |         | 920        | 158       | 411     |        |
| 110   | BUN  | 9220  | 10420  |         | 942        |           | 411     |        |
| 111   | IFN  | 9220  | 10043  |         | 300        |           | 411     |        |
| 120   | VON  | 9220  | 9099   |         | 999        |           | 411     |        |
| 130   | AMN  | 9220  | 4500   |         | 9600       |           | 411     |        |
| 140   | SBN  | 9220  | 504    |         | 920999     | 4999      | 411     |        |
| 150   | SN   | 9220  | 88     |         | 981        |           | 411     |        |
| 160   | KN   | 9220  | 1000   |         | 315        |           | 411     |        |
| 170   | MN   | 9220  | 569    |         | 992        | 971       | 411     |        |
| 180   | FN   | 9220  | 910    |         | 993        |           | 411     |        |
| 190   | SR   | 9220  | 190    |         | 120        | 196       | 411     |        |
| 391   | ÖFN  | 9220  | 100    |         | 130        | 801       | 411     |        |
| 392   | VN   | 9220  | 200    |         | 130        | 801       | 411     |        |

#### Kontrollera bokförd resultatöverföring i rapport 7.2.932

7. Budget, prognos och konsolidering
 7.1 Nämndbudget och nämndprognos alla förv.
 7.2 Nämndbudget och nämndprognos kons. Staden
 7.2.90 Avstämning utfall
 7.2.910 Resultaträkning Staden utan relationer
 7.2.911 Resultaträkning Staden relation RRkonc
 7.2.912 Resultaträkning Staden relation Rrad
 7.2.920 Balansräkning Brad1 Staden
 7.2.930 Underlag eliminering Stadsinternt
 7.2.931 Kommunbidrag, utd.krav, disposion Staden

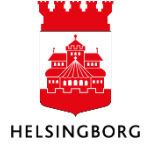

#### 15.1.2 Internbudget - Lägg in resultatöverföring från föregående år

(Team redovisning och system)

Beslutad resultatöverföring registreras i internbudgetversion IBN11RR20XX i <u>respektive klient</u> på konto 9220, motpart 899 och enligt ansvarskod i nedanstående tabell. Meddela berörda ekonomichefer när detta blivit kompletterat internbudgeten.

Tabell med kontering per nämnd

| Nämnd | Text | Konto | Ansvar | Motpart |
|-------|------|-------|--------|---------|
| 100   | KS   | 9220  | 1000   | 899     |
| 110   | BUN  | 9220  | 10420  | 899     |
| 111   | IFN  | 9220  | 10043  | 899     |
| 120   | VON  | 9220  | 9099   | 899     |
| 130   | AMN  | 9220  | 4400   | 899     |
| 140   | SBN  | 9220  | 500    | 899     |
| 150   | SN   | 9220  | 88     | 899     |
| 160   | KN   | 9220  | 1000   | 899     |
| 170   | MN   | 9220  | 560    | 899     |
| 180   | FN   | 9220  | 900    | 899     |
| 190   | SR   | 9220  | 190    | 899     |
| 391   | ÖFN  | 9220  | 100    | 899     |
| 392   | VN   | 9220  | 200    | 899     |

#### Exempel på registrering i version IBN11RR20XX

| in cololor | itorio            | Tra                | saktioner      |                                       |                     |                               |                   |           |                              |        |
|------------|-------------------|--------------------|----------------|---------------------------------------|---------------------|-------------------------------|-------------------|-----------|------------------------------|--------|
| ersion     | IBN<br>ralskr     | 111RR20            | 19 - Internb B | unt Visa underord                     | Inade transaktioner |                               |                   |           |                              |        |
| Ansvar     | r: Kor<br>afisk i | nmunbi<br>presenta | tion           |                                       |                     |                               |                   |           |                              |        |
| -          |                   |                    |                |                                       |                     |                               |                   |           |                              |        |
| [          |                   | Zoom               | Konto          | Konto(T)                              | Motpart             | Motpart(T)                    | Tkr (int+/kostn-) | Faktor    | Kommentar                    | Status |
|            |                   |                    |                |                                       |                     |                               |                   |           |                              |        |
|            |                   | 2                  | 9201           | Verksamhetens intäkter                | 112                 | Vård och omsorgsförvaltningen | 100 000           | -1 000,00 |                              | KLAR   |
|            |                   | <b>a</b>           | 9202           | Verksamhetens kostnader               | 899                 | Externt BUDGET                | -1 852 128        | -1 000,00 |                              | KLAR   |
|            |                   |                    | 9202           | Verksamhetens kostnader               | 499                 | Stadsinternt BUDGET           | -270 000          | -1 000,00 |                              | KLAR   |
|            |                   | 2                  | 9202           | Verksamhetens kostnader               | 112                 | Vård och omsorgsförvaltningen | -100 000          | -1 000,00 |                              | KLAR   |
|            |                   | <u> </u>           | 9203           | Avskrivningar                         | 899                 | Externt BUDGET                | -10 000           | -1 000,00 |                              | KLAR   |
|            |                   | 2                  | 9204           | Finansiella intäkter                  | 899                 | Externt BUDGET                | 0                 | 1,00      |                              | KLAR   |
|            |                   |                    | 9204           | Finansiella intäkter                  | 499                 | Stadsinternt BUDGET           | 0                 | 1,00      |                              | KLAR   |
|            |                   | <b></b>            | 9205           | Finansiella kostnader                 | 899                 | Externt BUDGET                | 0                 | 1,00      |                              | KLAR   |
|            |                   | 2                  | 9205           | Finansiella kostnader                 | 499                 | Stadsinternt BUDGET           | -1 000            | -1 000,00 |                              | KLAR   |
|            |                   |                    | 8603           | Utdelningskrav (intern kostnad)       | 499                 | Stadsinternt BUDGET           | 0                 | 1,00      |                              | KLAR   |
|            |                   | 2                  | 9902           | Sparbeting (budget)                   | 899                 | Externt BUDGET                | 0                 | 1,00      |                              | KLAR   |
|            |                   | <b>a</b>           | 9220           | Resultatöverföring från föregående år | 899                 | Externt BUDGET                | 5 500             | -1 000,00 | Resultatöverföring från 2018 | KLAR   |

#### Kontrollera registrerad resultatöverföring i rapport 7.2.104

10 7.2.104 Avst resultatöverförin... ×

Analyzer Lägg till fält Formler Lägg till relation Lägg till flexibelt fält Lägg till rapportstruktur Utvidga dataunderlag Ta bort fält Ta bort alla fält Sökvillkor Kolumnformat Logik delsumma Ny länk Ordna länkar

| 1 - In | ställn. 2 - | Sökvillk 3 - Resultat        |        |         |                                          |         |            |      |                                |
|--------|-------------|------------------------------|--------|---------|------------------------------------------|---------|------------|------|--------------------------------|
|        | Namnd       | Namnd(T)                     | Ansvar | Rrkonc1 | Rrkonc1(T)                               | Motpart | Belopp Tkr | Läge | Version(T)                     |
| 1      | 100         | Kommunstyrelsen              | 1000   | 990     | Ack resultat inkl årets resultat (balans | 899     | 53 700,00  | KLAR | Internbudget nämnd nov 2018 RR |
| 2      | 110         | Barn- och utbildningsnämnden | 10420  | 990     | Ack resultat inkl årets resultat (balans | 899     | 114 100,00 | KLAR | Internbudget nämnd nov 2018 RR |
| 3      | 111         | ldrotts- och fritidsnämnden  | 10043  | 990     | Ack resultat inkl årets resultat (balans | 899     | 10 900,00  | KLAR | Internbudget nämnd nov 2018 RR |
| 4      | 120         | Vård- och omsorgsnämnden     | 9099   | 990     | Ack resultat inkl årets resultat (balans | 899     | 3 700,00   | KLAR | Internbudget nämnd nov 2018 RR |
| 5      | 130         | Arbetsmarknadsnämnden        | 4400   | 990     | Ack resultat inkl årets resultat (balans | 899     | 48 200,00  | KLAR | Internbudget nämnd nov 2018 RR |
| 6      | 140         | Stadsbyggnadsnämnden exkl VA | 500    | 990     | Ack resultat inkl årets resultat (balans | 899     | 26 200,00  | KLAR | Internbudget nämnd nov 2018 RR |
| 7      | 141         | Stadsbyggnadsnämnden VA      | 800    | 990     | Ack resultat inkl årets resultat (balans | 899     | 0,00       | KLAR | Internbudget nämnd nov 2018 RR |
| 8      | 150         | Socialnämnden                | 88     | 990     | Ack resultat inkl årets resultat (balans | 899     | 28 200,00  | KLAR | Internbudget nämnd nov 2018 RR |
| 9      | 160         | Kulturnämnden                | 1000   | 990     | Ack resultat inkl årets resultat (balans | 899     | 9 700,00   | KLAR | Internbudget nämnd nov 2018 RR |
| 10     | 170         | Miljönämnden                 | 560    | 990     | Ack resultat inkl årets resultat (balans | 899     | 5 700,00   | KLAR | Internbudget nämnd nov 2018 RR |
| 11     | 180         | Fastighetsnämnden            | 900    | 990     | Ack resultat inkl årets resultat (balans | 899     | 29 500,00  | KLAR | Internbudget nämnd nov 2018 RR |
| 12     | 190         | Stadsrevisionen              | 190    | 990     | Ack resultat inkl årets resultat (balans | 899     | 2 300,00   | KLAR | Internbudget nämnd nov 2018 RR |
| 13     | 391         | Överförmyndarnämnden         | 100    | 990     | Ack resultat inkl årets resultat (balans | 899     | 1 500,00   | KLAR | Internbudget nämnd nov 2018 RR |
| 14     | 392         | Valnämnden                   | 200    | 990     | Ack resultat inkl årets resultat (balans | 899     | 3 100,00   | KLAR | Internbudget nämnd nov 2018 RR |
| Σ      |             |                              |        |         |                                          |         | 336 800.00 |      |                                |

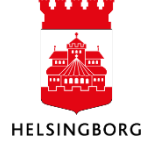

Systemmanual UBW Desktop Budget och prognos

#### 15.2 Prognos - Lägg in stadens skatteprognos: Ansvar 900 (klient 39)

(Team redovisning och system)

1. Lägg in prognosen för skatter etcetera (SKLs senaste prognos) i Klient 39, beloppen för nedanstående konton (motpart 899). Ange cirkuläret i kommentar. Detta kan registreras redan ett par veckor innan konsolidering, eftersom skatteprognosen presenteras redan i föregående månad, det vill säga april och augusti.

| Konto | Konto(T)                                      | Motpart | Motpart(T)             | Tkr (int+/kostn-) | Faktor    | Kommentar      | Status |
|-------|-----------------------------------------------|---------|------------------------|-------------------|-----------|----------------|--------|
|       |                                               |         |                        |                   |           |                |        |
| 8010  | Allmän kommunalskatt (SCB)                    | 899     | Externt BUDGET/BOKSLUT | 6 163 513         | -1 000,00 | SKL Cirk 18:27 | KLAR   |
| 8051  | Skatteavräkning föregående år, justeringspost | 899     | Externt BUDGET/BOKSLUT | -18 192           | -1 000,00 | SKL Cirk 18:27 | KLAR   |
| 8052  | Skatteavräkning innevarande år, prognos       | 899     | Externt BUDGET/BOKSLUT | 143               | -1 000,00 | SKL Cirk 18:27 | KLAR   |
| 8090  | Övriga skatter (SCB)                          | 899     | Externt BUDGET/BOKSLUT | 0                 | 1,00      |                | KLAR   |
| 8210  | Inkomstutjämningsbidrag                       | 899     | Externt BUDGET/BOKSLUT | 1 248 308         | -1 000,00 | SKL Cirk 18:27 | KLAR   |
| 8220  | Strukturbidrag                                | 899     | Externt BUDGET/BOKSLUT | 0                 | 1,00      |                | KLAR   |
| 8230  | Införandebidrag                               | 899     | Externt BUDGET/BOKSLUT | 0                 | 1,00      |                | KLAR   |
| 8240  | Regleringsbidrag                              | 899     | Externt BUDGET/BOKSLUT | 22 508            | -1 000,00 | SKL Cirk 18:27 | KLAR   |
| 8250  | Kostnadsutjämningsbidrag                      | 899     | Externt BUDGET/BOKSLUT | 144 234           | -1 000,00 | SKL Cirk 18:27 | KLAR   |
| 8260  | Bidrag för LSS-utjämning                      | 899     | Externt BUDGET/BOKSLUT | -187 103          | -1 000,00 | SKL Cirk 18:27 | KLAR   |
| 8280  | Kommunal fastighetsavgift                     | 899     | Externt BUDGET/BOKSLUT | 221 824           | -1 000,00 | SKL Cirk 18:27 | KLAR   |
| 8290  | Generella bidrag från staten                  | 899     | Externt BUDGET/BOKSLUT | 68 741            | -1 000,00 | Flyktingbidrag | KLAR   |
| 8310  | Inkomstutiämningsavgift                       | 899     | Externt BUDGET/BOKSLUT | 0                 | 1.00      |                | KLAR   |

22 991 928

#### 2. Lägg även in nettoresultatet i bästa och sämsta fall, d v s skattenettot.

| Jrvalskriteri | er Transaktion                                                  | ner                                      |         |                |                   |           |  |  |  |  |
|---------------|-----------------------------------------------------------------|------------------------------------------|---------|----------------|-------------------|-----------|--|--|--|--|
| Version N     | rsion NP04RR2016 - Nämnd Bunt 📃 Visa underordnade transaktioner |                                          |         |                |                   |           |  |  |  |  |
| - 🔿 Urvalsk   | riterier                                                        |                                          |         |                |                   |           |  |  |  |  |
| Ansvar: Sk    | nsvar: Skatter och generella bidrag (900)                       |                                          |         |                |                   |           |  |  |  |  |
| Grafick       | precentation                                                    |                                          |         |                |                   |           |  |  |  |  |
| Oranisk       | presentation                                                    |                                          |         |                |                   |           |  |  |  |  |
|               |                                                                 |                                          |         |                |                   |           |  |  |  |  |
| Zoom          | Konto                                                           | Konto(T)                                 | Motpart | Motpart(T)     | Tkr (int+/kostn-) | Faktor    |  |  |  |  |
|               |                                                                 |                                          |         |                |                   |           |  |  |  |  |
|               | 8692                                                            | Täckning av underskott VA (intäkt)       | 899     | Externt BUDGET | 0                 | 1,00      |  |  |  |  |
|               | 9904                                                            | Jämförelsestörande verksamhetskostnader  | 899     | Externt BUDGET | 0                 | 1,00      |  |  |  |  |
|               | 9905                                                            | Jämförelsestörande finansiella kostnader | 899     | Externt BUDGET | 0                 | 1,00      |  |  |  |  |
|               | 9906                                                            | Jämförelsestörande verksamhetsintäkter   | 899     | Externt BUDGET | 0                 | 1,00      |  |  |  |  |
| <b></b>       | 9907                                                            | Jämförelsestörande finansiella intäkter  | 899     | Externt BUDGET | 0                 | 1,00      |  |  |  |  |
|               | 9220                                                            | Ack resultat inkl årets resultat         | 899     | Externt BUDGET | 0                 | 1,00      |  |  |  |  |
|               | 9101                                                            | Bästa fall (prognos)                     | 899     | Externt BUDGET | 6 805 524         | -1 000,00 |  |  |  |  |
|               | 9102                                                            | Sämsta fall (prognos)                    | 899     | Externt BUDGET | 6 805 524         | -1 000,00 |  |  |  |  |
|               |                                                                 |                                          |         |                |                   |           |  |  |  |  |

#### 15.3 Prognos – Lägg in kommunbidrag och utdelningskrav: Ansvar 901 (klient 39)

(Team redovisning och system)

Stäm av med stadens budgetadministratör om att dokumentet "Avstämning kommunbidrag" är uppdaterat enligt tagna beslut i god tid (klar cirka en vecka innan konsolidering) inför konsolideringen. Lägg in kommunbidrag och utdelningskrav enligt nedan.

- 1. Kommunbidrag bokas i klient 39 på ansvar 901, konto 8604 och motpart 499
- 2. Utdelningskrav bokas i klient 39på ansvar 901 och konto 8606 och motpart 4989

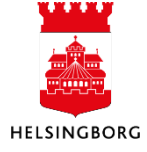

#### Exempel på registering i prognosversion NP04RR20XX/NP08RR20XX

| lskrite  | erier <b>Tra</b> | nsaktioner  |                                              |                  |                        |                   |           |
|----------|------------------|-------------|----------------------------------------------|------------------|------------------------|-------------------|-----------|
| ion      | NP08RR20         | 18 - Nämnd  | Bunt Visa underordna                         | de transaktioner |                        |                   |           |
| Urval    | skriterier       |             |                                              |                  |                        |                   |           |
| nsvar: I | Communb          | idrag (901) |                                              |                  |                        |                   |           |
| Grafi    | sk presenta      | ation       |                                              |                  |                        |                   |           |
| -        |                  |             |                                              |                  |                        |                   |           |
|          |                  |             |                                              |                  |                        |                   |           |
|          | Zoom             | Konto       | Konto(T)                                     | Motpart          | Motpart(T)             | Tkr (int+/kostn-) | Faktor    |
|          |                  |             |                                              |                  |                        |                   |           |
|          | <u> </u>         | 8290        | Generella bidrag från staten                 | 899              | Externt BUDGET/BOKSLUT | 0                 | 1,00      |
|          | <u> </u>         | 8310        | Inkomstutjämningsavgift                      | 899              | Externt BUDGET/BOKSLUT | 0                 | 1,00      |
|          | <u> </u>         | 8340        | Regleringsavgift                             | 899              | Externt BUDGET/BOKSLUT | 0                 | 1,00      |
|          | হ                | 8350        | Kostnadsutjämningsavgift                     | 899              | Externt BUDGET/BOKSLUT | 0                 | 1,00      |
|          | <b>Q</b>         | 8360        | Avgift till LSS-utjämningen                  | 899              | Externt BUDGET/BOKSLUT | 0                 | 1,00      |
|          | <b>Q</b>         | 8604        | Kommunbidrag (intern kostnad)                | 499              | Stadsinternt BUDGET    | -7 932 554        | -1 000,00 |
|          | <b>Q</b>         | 8605        | Disposition av ack resultat (intern kostnad) | 499              | Stadsinternt BUDGET    | -37 466           | -1 000,00 |
|          | <u>र</u>         | 8606        | Utdelningskrav (intern intäkt)               | 499              | Stadsinternt BUDGET    | 407 625           | -1 000,00 |
|          |                  | 0004        | In the Lorent Laboration of the              | 000              |                        |                   | 1.00      |

Senast uppdaterad 2019-09-10

#### Exempel på dokument Avstäming kommunbidrag

#### Avstämning kommunbidrag 2019 Helsingborgs stad

|                                    | Kommunbidrag enligt |                   |     |                         |
|------------------------------------|---------------------|-------------------|-----|-------------------------|
|                                    | budgetbeslut 2018   | Tilläggsjustering | Not | Summa kommunbidrag 2019 |
| Barn-och utbildningsnämnden        | 3 453 927           |                   |     | 3 453 927               |
| Vård- och omsorgsnämnden           | 1 874 128           |                   |     | 1 874 128               |
| Arbetsmarknadsnämnden              | 543 676             |                   |     | 543 676                 |
| Stadsbyggnadsnämnden               | 575 774             |                   |     | 575 774                 |
| Socialnämnden                      | 529 892             |                   |     | 529 892                 |
| Kulturnämnden                      | 194 090             |                   |     | 194 090                 |
| Idrott- och fritidsnämnden         | 260 779             |                   |     | 260 779                 |
| Miljönämnden                       | 25 728              |                   |     | 25 728                  |
| Valnämnden                         | 5 323               |                   |     | 5 323                   |
| Överförmyndarnämnd                 | 16 591              |                   |     | 16 591                  |
| Kommunstyrelsen                    | 722 126             |                   |     | 722 126                 |
| Kommunstyrelsen                    | 563 871             |                   |     |                         |
| Pensionsskuldförändring före 1998  | -21 000             |                   |     |                         |
| Pensionskostnads utöver uppräkning | 102 000             |                   |     |                         |
| Övrigt stadsgemensamt              | -53 700             |                   |     |                         |
| Räddningstjänstförbundet           | 130 955             |                   |     |                         |
| Fastighetsnämnden                  | -246 717            |                   |     | -246 717                |
| Kommunbidrag                       | 65 478              |                   |     |                         |
| Utdelningskrav                     | -312 195            |                   |     |                         |
| Stadsrevisionen                    | 6 478               |                   |     | 6 478                   |
| SUMMA                              | 7 961 795           | 0                 |     | 7 961 795               |
| Utdelningskrav Finansförvaltning   | -145 625            |                   |     | -145 625                |
| SUMMA inkl. Finansförvaltning      | 7 816 170           | 0                 |     | 7 816 170               |

#### 15.4 Utfall

(Team redovisning och system)

Alla delar under detta kapitel, förutom periodisering av skatter, kan hanteras sista dagen när perioden är öppen och endast SLF ska registrera på perioden. Avsnittet 15.4.1 kan med fördel påbörjas redan veckan innan för att hinna med och rätta eventuella fel. Tänk på att den automatiska bokföringen(rapportschema) är stängd och bokföring av bokföringsorder måste ske manuellt.

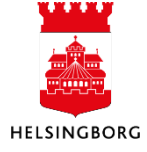

#### 15.4.1 Utfall - Förberedelser inför periodstängning

(Team redovisning och system)

Effekivisera konsolideringsprocessen genom att göra vissa grundläggande kvalitetskontroller *innan* perioden stängs.

Se: Meny/Rapport över klienter/Globala rapporter/7. Budget...../7.2..../7.2.90....

 Kontrollera att förvaltningarnas driftsresultat/investeringsresultat är korrekt. Om investeringsrapport 7.2.933 inte visar summa 0, kan driftsresultatet vara felaktigt. Rätta detta innan periodstängning.

| [ | ÷.(    | ð        | 7.2 När       | nndbudg          | jet och n              | ämndpro               | ognos kons. Stade               | n      |
|---|--------|----------|---------------|------------------|------------------------|-----------------------|---------------------------------|--------|
|   |        | ÷(       | <u>7.2</u>    | 90 Avstär        | nning ư                | tfall                 |                                 |        |
|   |        |          | - Q           | 7.2.910 R        | esultatră              | ikning Sta            | aden utan relation              | er     |
|   |        |          | Q             | 7.2.911 R        | esultatră              | ikning Sta            | aden relation RRko              | onc    |
|   |        |          | Q,            | 7.2.912 R        | esultatră              | ikning Sta            | aden relation Rrad              |        |
|   |        |          | Q             | 7.2.913 R        | esultatră              | ikning Sta            | aden relation Kon               | ckto   |
|   |        |          | Q,            | 7.2.920 B        | alansräk               | ning Brad             | 11 Staden                       |        |
|   |        |          | Q             | 7.2.930 U        | nderlag                | elimineri             | ng Stadsinternt                 |        |
|   |        |          | Q             | 7.2.931 K        | ommun                  | bidrag, u             | td.krav, disposion              | Staden |
|   |        |          | Q             | 7.2.932 K        | ontroll r              | esultatöv             | erföring konto 922              | 20     |
|   |        |          | Q,            | 7.2.933 K        | ontrolle               | ra investe            | ringsredovisninge               | en     |
| 1 | 1      | -        | <u> </u>      |                  |                        |                       | •                               |        |
|   | 10     | 7.2.93   | 3 Kontrolle   | ra investerin    | ×                      |                       |                                 | _      |
|   | Anal   | yzer L   | ägg till fält | Formler Lägg til | I relation Lägg        | g till flexibelt fält | Lägg till rapportstruktur Utvid | ga da  |
|   | 1 - In | nställn. | 2 - Sökvilk   | 3 - Resultat     |                        |                       |                                 | _      |
|   |        | 10       | företag       | Prokat           | ot <sup>a</sup> rojeki | Konto                 | Belopp                          |        |
|   | 21     | 10       |               |                  |                        |                       | 0,00                            |        |
|   | 51     | 12       |               |                  | +++++                  |                       | 0,00                            |        |
|   | 51     | 13       |               |                  |                        |                       | 0,00                            |        |
|   | 51     | 14       |               |                  |                        |                       | 415.60                          |        |
|   | Σ1     | 15       |               |                  |                        |                       | 52 620,27                       |        |
|   | Σ1     | 16       |               |                  |                        |                       | 0,00                            |        |
|   | Σ1     | 17       |               |                  |                        |                       | 0,00                            |        |
|   | Σ1     | 18       |               |                  |                        |                       | 10 753,05                       |        |
|   | Σ1     | 39       |               |                  |                        |                       | 0,00                            |        |
|   | Σ      |          |               |                  |                        |                       | 63 788,92                       |        |
|   |        |          |               |                  |                        |                       |                                 |        |

Summan ska vara 0. Här finns alltså ett fel som måste rättas. Vanliga fel är att investeringsprojekt använts tillsammans med automatkonteringar som exempelvis klimatväxling och försäkringsskador.

2) Det finns många relationskopplingar som styr rapporterna, och en saknad relationskoppling kan ge fel resultat. Det viktigt att kontrollera att alla resultatrapporter med olika relationskoppling visar samma resultat. Genom att köra nedanstående rapporter kan vi kontrollera att förvaltningarna inte har okopplade relationer i sin resultaträkning, eller har resultatposter utan ansvar. Resultatposter utan ansvar visas inte i konsolideringsrapporten.

Använd rapporter 7.2.910-7.2.912

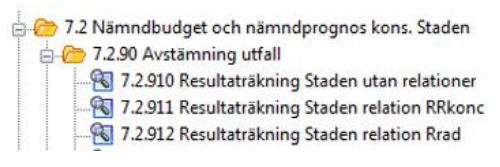

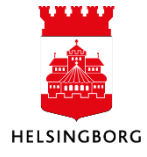

Systemmanual UBW Desktop Budget och prognos

a. Rapport 7.2.910: Visar det KORREKTA bokförda resultatet. Här finns inga relationer som kan ställa till problem. Både externa och interna transaktioner finns med. Endast urval av Driftsredovisning, d v s investeringsposter är inte med. Delsummering per kontoklass.

| 1 - In | ställn. 2 - | Sökvillk 3 - Resultat         |       |         |        |                   |
|--------|-------------|-------------------------------|-------|---------|--------|-------------------|
|        | Kontokl     | Kontokl(T)                    | Konto | Företag | Prokat | Belopp            |
| Σ1     | 3           | Intäkter/Inkomster            |       |         |        | -1 250 255 514,55 |
| Σ1     | 4           | Kostnader/Utgifter            |       |         |        | 994 171 315,35    |
| Σ1     | 5           | Kostnader för arbetskraft     |       |         |        | 1 539 982 347,06  |
| Σ1     | 6           | Övriga verksamhetskostnader   |       |         |        | 545 845 948,21    |
| Σ1     | 7           | Övriga verksamhetskostnader   |       |         |        | 380 402 033,63    |
| Σ1     | 8           | Övriga intäkter och kostnader |       |         |        | -2 280 308 135,97 |
| Σ      |             | RESULTAT                      |       |         |        | -70 162 006,27    |

b. Rapport 7.2.911: Visar resultat enligt relation RRKONC1. Resultaträkningen i rapport KONS flik 2a och 2b ska visa detta resultat. Om resultatet avviker från 7.2.910 finns det konto som saknar relationen.

| 1 - In: | ställn. 2 - Sökvilk | 3 - Resultat |                                                  |                   |  |  |
|---------|---------------------|--------------|--------------------------------------------------|-------------------|--|--|
|         | Företag             | Konto        | Konto(T)                                         | Ack. utfall       |  |  |
| Σ3      |                     | 320          | Verksamhetens intäkter                           | 607 804 542,21    |  |  |
| Σ3      |                     | 330          | Täckning underskott - Vatten och avlopp          | 6 398 203,75      |  |  |
| Σ2      |                     | 300          | Verksamhetens intäkter totalt                    | 614 202 745,96    |  |  |
| Σ3      |                     | 410          | Verksamhetens kostnader                          | -2 708 790 620,95 |  |  |
| Σ3      |                     | 440          | Avskrivningar                                    | -107 393 056,81   |  |  |
| Σ2      |                     | 400          | Verksamhetens kostnader totalt                   | -2 816 183 677,76 |  |  |
| Σ1      |                     | 500          | Verksamhetens resultat                           | -2 201 980 931,80 |  |  |
| Σ3      |                     | 510          | Skatteintäkter                                   | 1 841 961 538,00  |  |  |
| Σ3      |                     | 520          | Kommunalekonomisk utjämning och gen. statsbidrag | 419 978 573,00    |  |  |
| Σ3      |                     | 530          | Fastighetsavgift                                 | 66 063 956,00     |  |  |
| Σ3      |                     | 540          | LSS-utjämning                                    | -63 879 790,00    |  |  |
| Σ2      |                     | 550          | Skattenetto                                      | 2 264 124 277,00  |  |  |
| Σ1      |                     | 550          | Skattenetto                                      | 2 264 124 277,00  |  |  |
| Σ3      |                     | 610          | Finansiella intäkter                             | 11 309 121,48     |  |  |
| Σ2      |                     | 600          | Finansiella intäkter totalt                      | 11 309 121,48     |  |  |
| Σ3      |                     | 710          | Finansiella kostnader                            | -2 342 680,26     |  |  |
| Σ2      |                     | 700          | Finansiella kostnader totalt                     | -2 342 680,26     |  |  |
| Σ1      |                     | 800          | Finansnetto                                      | 8 966 441,22      |  |  |
| Σ       |                     |              | Resultat staden                                  | 71 109 786,42     |  |  |

c. Rapport 7.2.912: Bokföringsposter som saknar ansvar, eller där ansvaret inte är kopplat till nämnd, försvinner från resultaträkningen i KONS. Rapporten är ett steg för att se om sådana poster finns. De visas som blankrader, se gulmarkerade delsummor. Öppna ytterligare för att se detaljer. Eller sök med Nämnd mellan 100-399 för att se om resultatet ändras.

| 1 - Inställn. 2 - Sökvillk | 3 - Resultat |                                         |                   |  |  |
|----------------------------|--------------|-----------------------------------------|-------------------|--|--|
| Företag                    | Konto        | Konto(T)                                | Ack. utfall       |  |  |
| Σ4                         |              |                                         | -174,80           |  |  |
| Σ4                         | 100          | Kommunstyrelsen                         | 100 357 884,97    |  |  |
| Σ4                         | 110          | Barn- och utbildningsnämnden            | 165 923 937,91    |  |  |
| Σ4                         | 111          | Idrotts- och fritidsnämnden             | 6 844 022,57      |  |  |
| Σ4                         | 120          | Vård- och omsorgsnämnden                | 70 596 267,23     |  |  |
| Σ4                         | 130          | Arbetsmarknadsnämnden                   | 49 052 926,13     |  |  |
| Σ4                         | 140          | Stadsbyggnadsnämnden exkl VA            | 35 324 096,97     |  |  |
| Σ4                         | 141          | Stadsbyggnadsnämnden VA                 | 64 918 440,35     |  |  |
| Σ4                         | 150          | Socialnämnden                           | 59 137 461,39     |  |  |
| Σ4                         | 160          | Kulturnämnden                           | 7 057 566,12      |  |  |
| Σ4 170                     |              | Miljönämnden                            | 3 355 268,32      |  |  |
| Σ4                         | 180          | Fastighetsnämnden                       | 44 265 909,97     |  |  |
| Σ4                         | 190          | Stadsrevisionen                         | 4 401,67          |  |  |
| Σ4                         | 391          | Överförmyndarnämnden                    | 2 725 320,00      |  |  |
| Σ4                         | 393          | Familjen Helsingborg                    | -1 758 786,59     |  |  |
| Σ3                         | 320          | Verksamhetens intäkter                  | 607 804 542,21    |  |  |
| Σ4                         | 141          | Stadsbyggnadsnämnden VA                 | 6 398 203,75      |  |  |
| Σ3                         | 330          | Täckning underskott - Vatten och avlopp | 6 398 203,75      |  |  |
| Σ2                         | 300          | Verksamhetens intäkter totalt           | 614 202 745,96    |  |  |
| Σ4                         |              |                                         | 881 645,07        |  |  |
| Σ4                         | 100          | Kommunstyrelsen                         | -362 216 822,67   |  |  |
| Σ4                         | 110          | Barn- och utbildningsnämnden            | -1 032 961 957,94 |  |  |
| Σ4                         | 111          | Idrotts- och fritidsnämnden             | -39 261 393,41    |  |  |
| Σ4                         | 120          | Vård- och omsorgsnämnden                | -533 934 220,28   |  |  |

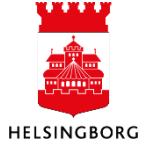

3) Kontrollera så att inga räntekostnader bokats med intern motpart som inte avser internränta vid beräkning av kapitalkostnader. Dessa måste rättas av förvaltningarna inför bokslutet för att konsolideringsfilen ska visa ett lika stort belopp på både intäktsoch kostnadsidan för interna ränteposter.

# 15.4.2 Utfall - Eliminera intern balansomslutning på periodiseringskonto: Ansvar 902 (klient 39)

(Team redovisning och system)

Vid användning av periodiseringsnycklar i UBW så ökas balansomslutning vid periodisering av interna poster på balanskonto 1790 och 2995. Använda rapport 7.2.934 Avstämning motpart avräkn kto 1790/2995. Eliminera den interna balansomslutningen genom att använda konto 1791 och 2991, ansvar 902 och motpart 134. Välj det lägsta beloppet på ett av balanskontona.

| 1 - Ins | alln. 2 - Sök | villk 3- | Resultat |              |                   |                 |                 |                 |      |      |      |         |           |         |          |          |                   |
|---------|---------------|----------|----------|--------------|-------------------|-----------------|-----------------|-----------------|------|------|------|---------|-----------|---------|----------|----------|-------------------|
|         | Kontokl       | Konto    | Motpart  | IB           | Januari           | Februari        | Mars            | April           | Maj  | Juni | Juli | Augusti | September | Oktober | November | December | UB                |
| 1       | 1             | 1790     | 110      | 70 754,01    | 8 494 253,26      | 8 286 999,62    | 10 373 742,70   | 1 053 342,05    | 0,00 | 0,00 | 0,00 | 0,00    | 0,00      | 0,00    | 0,00     | 0,00     | 28 279 091,64     |
| 2       | 1             | 1790     | 111      | 216 264,69   | 574 558 030,25    | -50 868 164,95  | -43 969 431,74  | -55 100 350,52  | 0,00 | 0,00 | 0,00 | 0,00    | 0,00      | 0,00    | 0,00     | 0,00     | 424 836 347,73    |
| 3       | 1             | 1790     | 112      | 57 908,88    | 1 509 209 505,89  | 307 890 549,36  | -76 995 917,29  | -176 392 805,80 | 0,00 | 0,00 | 0,00 | 0,00    | 0,00      | 0,00    | 0,00     | 0,00     | 1 563 769 241,04  |
| 4       | 1             | 1790     | 113      | 0,00         | -200 211,83       | 7 149 632,28    | -694 763,94     | -694 763,94     | 0,00 | 0,00 | 0,00 | 0,00    | 0,00      | 0,00    | 0,00     | 0,00     | 5 559 892,57      |
| 5       | 1             | 1790     | 114      | 0,00         | 52 460 163,35     | -4 748 636,65   | -4 753 556,65   | -4 421 223,31   | 0,00 | 0,00 | 0,00 | 0,00    | 0,00      | 0,00    | 0,00     | 0,00     | 38 536 746,74     |
| 6       | 1             | 1790     | 115      | 0,00         | 0,00              | 2 078 038,25    | -272 831,75     | 9 796 568,25    | 0,00 | 0,00 | 0,00 | 0,00    | 0,00      | 0,00    | 0,00     | 0,00     | 11 601 774,75     |
| 7       | 1             | 1790     | 116      | 182 389,10   | 281 055,25        | 20 970 225,12   | -2 039 320,64   | -2 168 578,24   | 0,00 | 0,00 | 0,00 | 0,00    | 0,00      | 0,00    | 0,00     | 0,00     | 17 225 770,59     |
| 8       | 1             | 1790     | 117      | 0,00         | 177 511,33        | -15 992,30      | -15 992,30      | 253 409,90      | 0,00 | 0,00 | 0,00 | 0,00    | 0,00      | 0,00    | 0,00     | 0,00     | 398 936,63        |
| 9       | 1             | 1790     | 118      | 589 930,77   | 638 172 398,64    | -27 989 981,94  | -41 438 133,46  | -62 683 020,24  | 0,00 | 0,00 | 0,00 | 0,00    | 0,00      | 0,00    | 0,00     | 0,00     | 506 651 193,77    |
| 10      | 1             | 1790     | 136      | 0,00         | 0,00              | 2 525 286,48    | -252 437,74     | 35 676,97       | 0,00 | 0,00 | 0,00 | 0,00    | 0,00      | 0,00    | 0,00     | 0,00     | 2 308 525,71      |
| 11      | 1             | 1790     | 411      | 0,00         | 557 314 685,59    | -46 419 307,91  | -37 081 634,91  | -51 445 659,01  | 0,00 | 0,00 | 0,00 | 0,00    | 0,00      | 0,00    | 0,00     | 0,00     | 422 368 083,76    |
| Σ1      | 1             |          |          | 1 117 247,45 | 3 340 467 391,73  | 218 858 647,36  | -197 140 277,72 | -341 767 403,89 | 0,00 | 0,00 | 0,00 | 0,00    | 0,00      | 0,00    | 0,00     | 0,00     | 3 021 535 604,93  |
| 13      | 2             | 2995     | 110      | -70 754,00   | -11 505 610,17    | 1 173 671,19    | -8 246 880,08   | -12 367 873,59  | 0,00 | 0,00 | 0,00 | 0,00    | 0,00      | 0,00    | 0,00     | 0,00     | -31 017 446,65    |
| 14      | 2             | 2995     | 111      | -216 264,72  | -1 004 256 513,79 | 75 069 164,35   | 86 910 379,66   | 94 084 343,10   | 0,00 | 0,00 | 0,00 | 0,00    | 0,00      | 0,00    | 0,00     | 0,00     | -748 408 891,40   |
| 15      | 2             | 2995     | 112      | -57 908,89   | -1 678 699 792,21 | -296 372 708,71 | 92 816 886,39   | 192 953 994,42  | 0,00 | 0,00 | 0,00 | 0,00    | 0,00      | 0,00    | 0,00     | 0,00     | -1 689 359 529,00 |
| 16      | 2             | 2995     | 113      | 0,00         | -1 343 312,49     | -5 080 200,30   | 86 005,75       | 922 573,75      | 0,00 | 0,00 | 0,00 | 0,00    | 0,00      | 0,00    | 0,00     | 0,00     | -5 414 933,29     |
| 17      | 2             | 2995     | 114      | 0,00         | -55 908 022,42    | 1 840 072,94    | 5 476 733,74    | 5 535 933,86    | 0,00 | 0,00 | 0,00 | 0,00    | 0,00      | 0,00    | 0,00     | 0,00     | -43 055 281,88    |
| 18      | 2             | 2995     | 115      | -12 514,00   | -11 548 726,25    | -3 221 661,05   | 1 347 980,44    | 1 730 454,31    | 0,00 | 0,00 | 0,00 | 0,00    | 0,00      | 0,00    | 0,00     | 0,00     | -11 704 466,55    |
| 19      | 2             | 2995     | 116      | -182 789,10  | -25 708 979,26    | -17 561 910,88  | 4 328 033,69    | 4 498 237,62    | 0,00 | 0,00 | 0,00 | 0,00    | 0,00      | 0,00    | 0,00     | 0,00     | -34 627 407,93    |
| 20      | 2             | 2995     | 117      | 0,00         | -127 848,00       | 42 616,00       | 20 952,10       | 51 323,10       | 0,00 | 0,00 | 0,00 | 0,00    | 0,00      | 0,00    | 0,00     | 0,00     | -12 956,80        |
| 21      | 2             | 2995     | 118      | -113 170,77  | -5 115 762,72     | -19 893 964,19  | -12 357 617,49  | 4 012 599,60    | 0,00 | 0,00 | 0,00 | 0,00    | 0,00      | 0,00    | 0,00     | 0,00     | -33 467 915,57    |
| 22      | 2             | 2995     | 119      | 0,00         | -314 239,00       | 31 089,00       | 31 089,00       | 31 719,00       | 0,00 | 0,00 | 0,00 | 0,00    | 0,00      | 0,00    | 0,00     | 0,00     | -220 342,00       |
| 23      | 2             | 2995     | 131      | 0,00         | -31 050,00        | 10 350,00       | 10 350,00       | 19 065,01       | 0,00 | 0,00 | 0,00 | 0,00    | 0,00      | 0,00    | 0,00     | 0,00     | 8 715,01          |
| 24      | 2             | 2995     | 132      | 0,00         | -63 525,00        | 5 775,00        | 5 775,00        | 5 775,00        | 0,00 | 0,00 | 0,00 | 0,00    | 0,00      | 0,00    | 0,00     | 0,00     | -46 200,00        |
| 25      | 2             | 2995     | 136      | 0,00         | 0,00              | 0,00            | 0,00            | -3 153 634,71   | 0,00 | 0,00 | 0,00 | 0,00    | 0,00      | 0,00    | 0,00     | 0,00     | -3 153 634,71     |
| 26      | 2             | 2995     | 144      | 0,00         | -2 965 416,67     | 269 583,33      | 269 583,33      | 269 583,33      | 0,00 | 0,00 | 0,00 | 0,00    | 0,00      | 0,00    | 0,00     | 0,00     | -2 156 666,68     |
| 27      | 2             | 2995     | 411      | 0,00         | -557 314 685,60   | 46 419 307,90   | 37 081 634,90   | 51 445 659,00   | 0,00 | 0,00 | 0,00 | 0,00    | 0,00      | 0,00    | 0,00     | 0,00     | -422 368 083,80   |
| Σ1      | 2             |          |          | -653 401,48  | -3 354 903 483,58 | -217 268 815,42 | 207 780 906,43  | 340 039 752,80  | 0,00 | 0,00 | 0,00 | 0,00    | 0,00      | 0,00    | 0,00     | 0,00     | -3 025 005 041,25 |
| Σ       |               |          |          | 463 845.97   | -14 436 091.85    | 1 589 831.94    | 10 640 628.71   | -1 727 651.09   | 0.00 | 0.00 | 0.00 | 0.00    | 0.00      | 0.00    | 0.00     | 0.00     | -3 469 436.32     |

Exempel rapport 7.2.934 Avstämning motpart avräkn kto 1790/2995

#### Exempel på bokföringsorder

| VT | Ver.nr    | # | Ver.datum  | Period | Konto | Konto (T)                             | Ansvar | Projekt | Anl/Refkod | Verksamhet | Motpart | Objekt | Belopp            | Text                                             |
|----|-----------|---|------------|--------|-------|---------------------------------------|--------|---------|------------|------------|---------|--------|-------------------|--------------------------------------------------|
| HD | 180002419 | 0 | 2019-05-22 | 201904 | 1791  | Övr interimsfordringar, manuella bokn | 902    |         |            |            | 134     |        | -3 021 535 604,93 | Avr interna periodiseringar kto 1790 och 2995 T1 |
| HD | 180002419 | 1 | 2019-05-22 | 201904 | 2991  | Upplupna kostnader                    | 902    |         |            |            | 134     |        | 3 021 535 604,93  | Avr interna periodiseringar kto 1790 och 2995 T1 |

### 15.4.3 Utfall – Lägg in finansiella poster: Ansvar 400 och 401 (klient 39) (Team redovisning och system tillsammans med Finans- och bolagsenheten)

- 1) Aktiverad ränta (fastighetsnämnden, större investeringar och Mex)
- 2) Ränteintäkter VA (räknas ut manuellt av stadsbyggnadsförvaltningen utifrån stadslåneräntan)

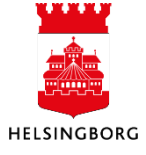

 Internränta. Kontrollera vad förvaltningarna har registrerat och gör en rimlighetsbedömning att summorna stämmer. Obs! Kör rapporten i klient 10. Rapport 7.2.930 Underlag eliminering stadsinternt.

Se dokument:

G:\Ekonomi\Redovisning\Team Redovisning och system\Konteringsmall\Kopia av Kommunbidrag o intern ränta motbokning

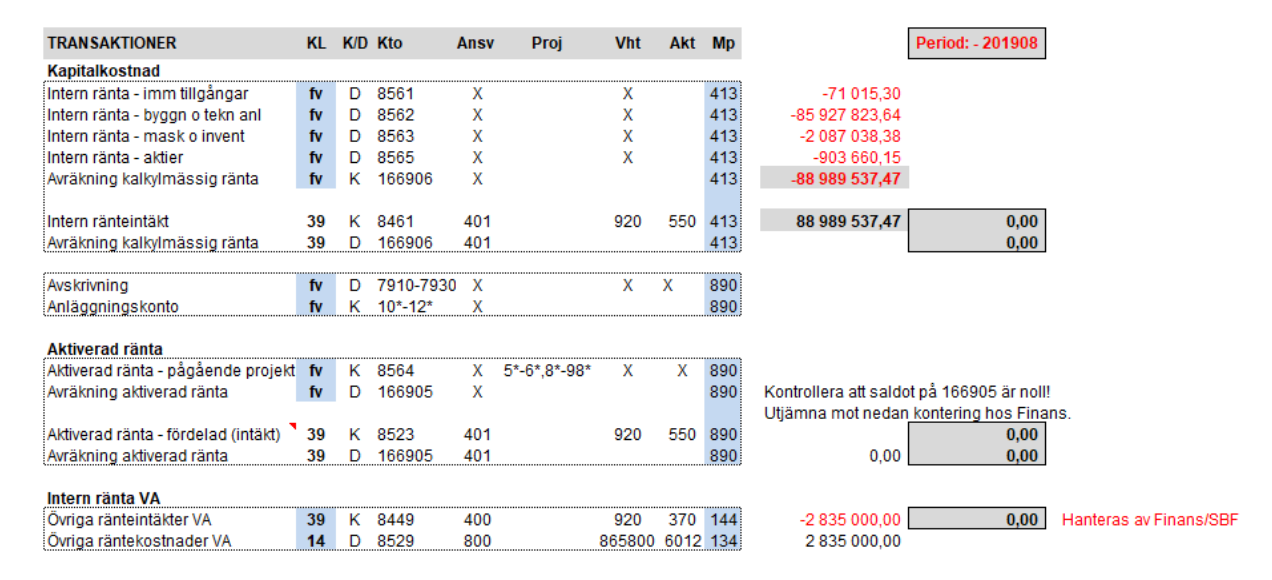

#### 15.4.4 Utfall - Motboka kommunbidrag, utdelningskrav och ackumulerat resultat: Ansvar 901 (klient 39)

(Team redovisning och system)

- Stäm av rimligheten i nämndernas bokningar av kommunbidrag, utdelningskrav och disposition av ackumulerat resultat, rapport 7.2.931. Inga saldo ska finnas på konto 86\* med annan motpart än 411. Dessa måste i så fall rättas.
  - Motboka konto 8601 kommunbidrag (intern intäkt) med konto 8604, motpart 411, ansvar 901, verksamhet 999 och aktivitet 800
  - Motboka konto 8602 disposition av ackumuleratt reslutat (intern intäkt) med konto 8605, motpart 411, ansvar 901, verksamhet 999 och aktivitet 800
  - Motboka konto 8603 utdelningskrav (intern kostnad) med konto 8606, motpart 411, ansvar 901, verksamhet 999 och aktivitet 800
  - Alla poster motbokas konto 1664 (stäm av att konto 1664 blir noll för perioden)

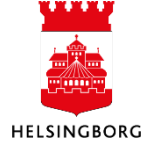

| - Ins | ställn. 2 - S | ökvillk 3 - Resultat                |       |                                                     |         |                         |                  |
|-------|---------------|-------------------------------------|-------|-----------------------------------------------------|---------|-------------------------|------------------|
|       |               |                                     |       |                                                     |         |                         |                  |
|       | Krkonc1       | Rrkonc1(T)                          | Konto | Konto(T)                                            | Företag | Bokat<br>med<br>motpart | Belopp           |
|       | 301           | Kommunbidrag                        | 8601  | Kommunbidrag (intern intäkt)                        | 10      | 411                     | -189 450 000,0   |
| 2     | 301           | Kommunbidrag                        | 8601  | Kommunbidrag (intern intäkt)                        | 11      | 411                     | -2 319 534 362,0 |
| 3     | 301           | Kommunbidrag                        | 8601  | Kommunbidrag (intern intäkt)                        | 12      | 411                     | -1 242 157 805,0 |
| 4     | 301           | Kommunbidrag                        | 8601  | Kommunbidrag (intern intäkt)                        | 12      | 870                     | 207,9            |
| 5     | 301           | Kommunbidrag                        | 8601  | Kommunbidrag (intern intäkt)                        | 13      | 411                     | -309 782 600,0   |
| 6     | 301           | Kommunbidrag                        | 8601  | Kommunbidrag (intern intäkt)                        | 14      | 411                     | -383 849 104,6   |
| 7     | 301           | Kommunbidrag                        | 8601  | Kommunbidrag (intern intäkt)                        | 15      | 411                     | -346 525 000,0   |
| 8     | 301           | Kommunbidrag                        | 8601  | Kommunbidrag (intern intäkt)                        | 16      | 411                     | -130 192 892,2   |
| 9     | 301           | Kommunbidrag                        | 8601  | Kommunbidrag (intern intäkt)                        | 17      | 411                     | -17 151 999,9    |
| 10    | 301           | Kommunbidrag                        | 8601  | Kommunbidrag (intern intäkt)                        | 18      | 411                     | -43 648 460,5    |
| 11    | 301           | Kommunbidrag                        | 8601  | Kommunbidrag (intern intäkt)                        | 19      | 411                     | -4 318 666,6     |
| 12    | 301           | Kommunbidrag                        | 8601  | Kommunbidrag (intern intäkt)                        | 39      | 411                     | -7 840 000,0     |
| 13    | 301           | Kommunbidrag                        | 8604  | Kommunbidrag (intern kostnad)                       | 39      | 411                     | 4 990 700 683,0  |
| 14    | 301           | Kommunbidrag                        | 8617  | Produktionsersättning, LSS DV                       | 12      | 112                     | -0,0             |
| Σ1    | 301           | Kommunbidrag                        |       |                                                     |         |                         | -3 750 000,0     |
| 16    | 310           | Disposition av ackumulerat resultat | 8602  | Disposition av ackumulerat resultat (intern intäkt) | 10      | 411                     | -1 650 000,0     |
| 17    | 310           | Disposition av ackumulerat resultat | 8602  | Disposition av ackumulerat resultat (intern intäkt) | 15      | 411                     | -2 684 000,0     |
| 18    | 310           | Disposition av ackumulerat resultat | 8602  | Disposition av ackumulerat resultat (intern intäkt) | 16      | 411                     | -2 394 838,6     |
| 19    | 310           | Disposition av ackumulerat resultat | 8602  | Disposition av ackumulerat resultat (intern intäkt) | 17      | 411                     | -312 000,0       |
| 20    | 310           | Disposition av ackumulerat resultat | 8605  | Disposition av ack resultat (intern kostnad)        | 39      | 411                     | 8 040 838,6      |
| Σ1    | 310           | Disposition av ackumulerat resultat |       |                                                     |         |                         | 1 000 000,0      |
| 22    | 401           | Utdelningskrav                      | 8603  | Utdelningskrav (intern kostnad)                     | 18      | 411                     | 208 129 152,5    |
| 23    | 401           | Utdelningskrav                      | 8603  | Utdelningskrav (intern kostnad)                     | 39      | 411                     | 97 083 334,0     |
| 24    | 401           | Utdelningskrav                      | 8606  | Utdelningskrav (intern intäkt)                      | 39      | 411                     | -231 079 152,5   |
| Σ1    | 401           | Utdelningskrav                      |       |                                                     |         |                         | 74 133 334,0     |

#### 15.4.5 Utfall - Eliminera stadsinterna poster: Ansvar 902 (klient 39) (Team redovisning och system)

Eliminering av stadsinterna poster. Fråga 7.2.930 används för underlag och kontroll. Bokför eliminering enligt nedan. Tidigare tertials bokföring ska reverseras.

7. Budget, prognos och konsolidering
 7.1 Nämndbudget och nämndprognos alla förv.
 7.2 Nämndbudget och nämndprognos kons. Staden
 7.2.90 Avstämning utfall
 7.2.910 RR utan rel inkl interna - avst Staden
 7.2.911 Resultaträkning relation RRkon: STADEN
 7.2.912 Resultaträkning relation Rrkot STADEN
 7.2.920 Balansräkning Brad1 Staden
 7.2.931 Kommunbidrag, utd.krav, disposion Staden
 7.2.932 Kontroll resultatrövföring konto 9220

| 1 - In | ställn. 2 - Sökvillk | 3 - Resultat                        |          |                 |
|--------|----------------------|-------------------------------------|----------|-----------------|
|        | Konto                | Konto(T)                            | Koncavst | Belopp          |
| Σ1     | 301                  | Kommunbidrag                        |          | 0,00            |
| Σ1     | 310                  | Disposition av ackumulerat resultat |          | 0,00            |
| Σ1     | 320                  | Verksamhetens intäkter              |          | -642 815 469,61 |
| Σ1     | 401                  | Utdelningskrav                      |          | 0,00            |
| Σ1     | 410                  | Verksamhetens kostnader             |          | 642 815 469,61  |
| Σ1     | 610                  | Finansiella intäkter                |          | -72 530 281,78  |
| Σ1     | 710                  | Finansiella kostnader               |          | 72 530 281,78   |
| Σ      |                      |                                     |          | 0,00            |

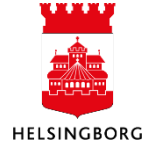

Kontering av verksamhetens intäkter/kostnader:

| Konto | Ansvar | Verks | Aktivitet | Motpart | Debet | Kredit |
|-------|--------|-------|-----------|---------|-------|--------|
| 3999  | 902    | 920   | 299       | 499     | Х     |        |
| 7899  | 902    | 920   | 299       | 899     |       | Х      |

Kontrollera även att interna finansiella poster är lika stora. Dessa bör stämma efter bokning enligt kapitel 15.4.3 Finansiella poster: Ansvar 400 och 401 (klient 39).

15.4.6 Utfall - Omklassificering av jämförelsestörande poster: Ansvar 902 (klient 39) (Team redovisning och system)

Registrera eventuell omklassificering på ansvar 902, akt 299, mtp 899, klient 39.

1) Verksamhetens int/kostn - Registrera 9201 (d) och 9906 (k); eller 9202 (k) och 9904 (d)

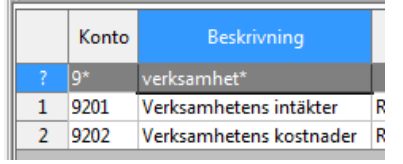

|   | Konto | Beskrivning                             |   |
|---|-------|-----------------------------------------|---|
|   | 9*    | jämf*verks*                             |   |
| 1 | 9904  | Jämförelsestörande verksamhetskostnader | T |
| 2 | 9906  | Jämförelsestörande verksamhetsintäkter  | T |

| Kont | Konto (T)                                | Ansvar | Projekt | Anl/Refkod | Verksamhet | Aktivitet | Motpart | Objekt | MK | MS | Belopp          |
|------|------------------------------------------|--------|---------|------------|------------|-----------|---------|--------|----|----|-----------------|
| 9205 | Finansiella kostnader                    | 902    |         |            | 920        | 299       | 899     |        | 0  |    | -110 856 956,00 |
| 9905 | Jämförelsestörande finansiella kostnader | 902    |         |            | 920        | 299       | 899     |        | 0  |    | 110 856 956,00  |

#### 2) Finansiell int/kostn - Registrera 9204 (d) och 9907 (k); eller 9205 (k) och 9905 (d)

|   | Konto | Beskrivning           |   |
|---|-------|-----------------------|---|
| ? | 9*    | Finansiella*          |   |
| 1 | 9204  | Finansiella intäkter  | R |
| 2 | 9205  | Finansiella kostnader | R |

|   | Konto | Beskrivning                              |
|---|-------|------------------------------------------|
|   | 9*    | jämf*finans*                             |
| 1 | 9905  | Jämförelsestörande finansiella kostnader |
| 2 | 9907  | Jämförelsestörande finansiella intäkter  |

|   | Konto | Konto (T)                               | Ansvar | Projekt | Anl/Refkod | Verksamhet | Aktivitet | Motpart | Objekt | MK | MS | Belopp          |
|---|-------|-----------------------------------------|--------|---------|------------|------------|-----------|---------|--------|----|----|-----------------|
|   | 9204  | Finansiella intäkter                    | 902    |         |            | 920        | 299       | 899     |        | 0  |    | 373 678 000,00  |
| ł | 9907  | Jämförelsestörande finansiella intäkter | 902    |         |            | 920        | 299       | 899     |        | 0  |    | -373 678 000,00 |

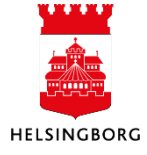

15.5 Nämnderna kontrollerar utfall och lämnar in sin prognos

Nämnderna gör sin delårsrapport, delårsbokslut och årsbokslut enligt anvisningar.

- 1) Bokslutskontroller, balansräkning etcetera enligt aktivitetsplanen i Ekonomihandboken kap 7
- 2) Kontrollera att alla konton är kopplade till relationer, rapport 2.04 Resultatkonton med relationer

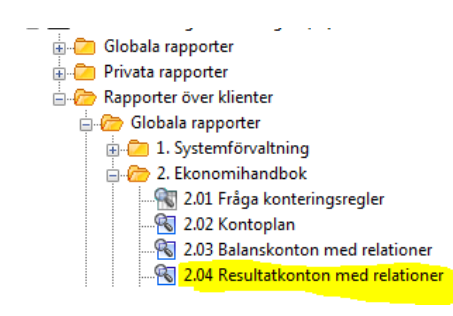

- 3) Registrerar nämndsprognos enligt manual (Tertial 1 version NP04RRåååå/NP04INåååå och tertial 2 NP08RRåååå/NP08INåååå)
  - Förvaltningen specifiserarar sin interna ränta
  - Verksamhetens förvaltningsinterna intäkter och kostnader ska ha samma belopp som i RR
  - Finns det t ex aktiverade personalkostnader måste de ligga som stadsinterna.
- 4) Stämmer av stadsinterna poster.
- 5) Stänger perioden enligt tidplan för periodstängning
- 6) Vid delårs- och årsbokslut ska VA-verksamhet (Klient 14) boka resultatdisposition och utjämna resultatet mot konto 8691 eller 8692 + obligatoriska begrepp enligt kodplanen för VA.

#### 15.6 Prognos

#### 15.6.1 Prognos - Kontrollera inlämning från nämnder

De prognosversioner som kontrolleras vid delårsboksluten är:

Tertial 1 – version NP04RRåååå (resultaträkning) och NP04INåååå (investeringar)

Tertial 2 – version NP08RRåååå (resultaträkning) och NP08INåååå (investeringar)

15.6.1.1 Prognos - Kontrollera att alla klienter har stängt sin version (klient 10) (Team redovisning och system)

**Sökväg:** Planering > Systeminställningar> Versioner > 10-Kontrollera stängda versioner> 7.2.23 10-kontrollera stängda versioner

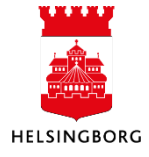

Systemmanual UBW Desktop Budget och prognos

| Meny 4                                                                                                    | 10 7.2.23 10-kontro      | ollera stängda ×                                          |             |                |                |                         |
|----------------------------------------------------------------------------------------------------|--------------------------|-----------------------------------------------------------|-------------|----------------|----------------|-------------------------|
| 10 Stadsledningsförvaltningen                                                                                                    | Applager, Lägg till fält | Formler, Lägg till relation, Lägg till flevibelt fält. Lä | aa till ran | ortetruktur. I | lhidaa datauni | ledag. Ta bort fält. Ti |
| Menyalternativ                                                                                                    | Analyzer cagg tin fait   | Former Lagg till relation Lagg till nexiber fait. La      | gg un rapp  | onstruktur t   | nviuga uatauni |                         |
| 🗄 🔁 Egen meny                                                                                                    | Ny länk Ordna länkar     |                                                           |             |                |                |                         |
| 💼 Start                                                                                                    | × 1 - Inställn. × 2      | - Sökvillk <u>3</u> - Resultat                            |             |                |                |                         |
| 🗊 🧰 Gemensam                                                                                                    | Version                  | Beskrivning                                               | Klient      | Datum          | Användare      | Stängd = 4614           |
| 🗄 📴 Ekonomi                                                                                                    | 1 NP04RR2019             | Nämndprognos RR april 2019                                | 10          | 2019-05-23     | STMA1009       | 4614                    |
| 🗄 🗁 Projektledning                                                                                                    | 2 NP04RR2019             | Nämndprognos RR april 2019                                | 11          | 2019-05-27     | ISDA1000       | 4614                    |
| 🗄 🔁 Lön och Personal                                                                                                    | 3 NP04RR2019             | Nämndprognos RR april 2019                                | 12          | 2019-05-27     | ISDA1000       | 4614                    |
| 🕀 🔁 Logistik                                                                                                    | 4 NP04RR2019             | Nämndprognos RR april 2019                                | 13          | 2019-05-16     | AHBA1001       | 4614                    |
| 🕀 🔁 Informationshanterare                                                                                                    | 5 NP04RR2019             | Nämndprognos RR april 2019                                | 14          | 2019-05-26     | CIPE1000       | 4614                    |
| 🖻 🗁 Planering                                                                                                    | 6 NP04RR2019             | Nämndprognos RR april 2019                                | 15          | 2019-05-27     | IZDA1000       | 4614                    |
| 🗄 🔁 Mina budgetar och prognoser                                                                                                    | 7 NP04RR2019             | Nämndprognos RR april 2019                                | 16          | 2019-05-26     | ALCA1004       | 4614                    |
| 🗄 🔁 Transaktioner                                                                                                    | 8 NP04RR2019             | Nämndprognos RR april 2019                                | 17          | 2019-05-23     | PEEN1000       | 4614                    |
| 🗄 🧰 Fasta register                                                                                                    | 9 NP04RR2019             | Nämndprognos RR april 2019                                | 18          | 2019-05-24     | DAED1002       | 4614                    |
| 🖹 🗁 Systeminställning                                                                                                    | 10 NP04RR2019            | Nämndprognos RR april 2019                                | 19          | 2019-05-27     | HEKA1003       | 4614                    |
| 🕀 🗁 Versioner                                                                                                    | 11 NP04RR2019            | Nämndprognos RR april 2019                                | 39          | 2019-05-31     | THWA1002       | 4614                    |
| Version                                                                                                    | Σ1 NP04RR2019            |                                                           |             |                |                |                         |
| Version top-down                                                                                                    |                          |                                                           |             |                |                |                         |
| 🕀 🕼 Kopiera version                                                                                                    |                          |                                                           |             |                |                |                         |
| 🕀 🕼 Kopiera fasta register                                                                                                    |                          |                                                           |             |                |                |                         |
| Fraga version                                                                                                    |                          |                                                           |             |                |                |                         |
| Ultración de la construcción de la construcción |                          |                                                           |             |                |                |                         |
| 1.2.23 10-kontrollera stängda versioner                                                                                                    |                          |                                                           |             |                |                |                         |
| Alternativa konteringsregler                                                                                                    |                          |                                                           |             |                |                |                         |

- 7) Fyll i version (Tertial 1 version NP04RRåååå/NP04INåååå och tertial 2 NP08RRåååå/NP08INåååå)
- 1. Beställ med F7
- 2. Stäm av att samtliga klienter är stängda, förutom 39. En version är stängd om statuskolumnen till höger är 4614.
- 3. Om någon klient saknas i listan eller versionen inte är stängd så kontakta budgetadministratören på berörd förvaltning.

### 15.6.1.2 Prognos - Avstämning inrapportering nämnder – hitta fel (klient 10) (Team redovisning och system)

- Stäm av faktorn i RR- och IN-prognos (ska vara -1000), rapport 7.2.11. Vid avvikande faktor, gå till registreringsbilden och korrigera. Rappporten visar om det finns rader som inte har faktor -1000.
- Stäm av att det inte finns någon registrering utanför innevarande rapporteringperiod i RRoch IN-budget, rapport 7.2.17. Rapporten visar om det finns periodrader utanför aktuell period. RR period för innevarande år (ex 202000-202012) och IN period för innevarande år + 6 år (ex 202000-202612)
- Stäm av bästa och sämsta fall i RR-prognos, rapport 7.2.12.
   Observera att förvaltningen kan ha angett 0 som bästa eller sämsta fall. Då saknas raden i rapporten. Se också rapport KONS flik 7 längst ner.

# 15.6.2 Prognos - Lägg in finansiella poster: Ansvar 400 och 401 (klient 39) (Finans och bolagsenheten)

- 4) Aktiverad ränta (fastighetsnämnden, större investeringar och Mex)
- 5) Utdelningskravet (periodisera i 12-delar)
- 6) Ränteintäkter VA (räknas ut manuellt av stadsbyggnadsförvaltningen utifrån stadslåneräntan)

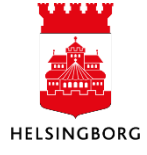

 7) Internränta. Kontrollera vad förvaltningarna har registrerat och gör en rimlighetsbedömning att summorna stämmer. Obs! Kör rapporten i klient 10. Rapport 7.2.13 Avstämning internränta per nämnd.

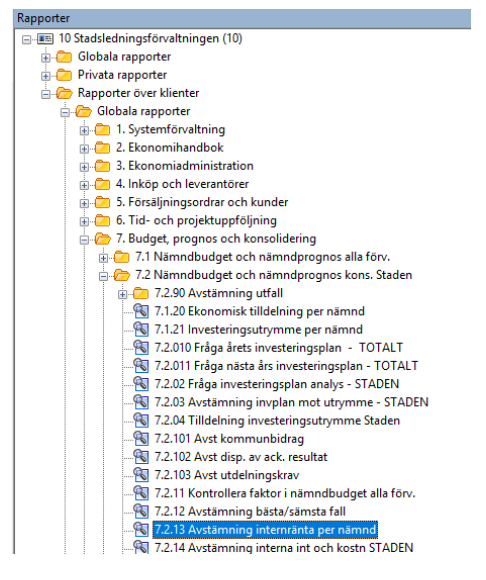

8) Motboka beloppet (NP04RRåååå och NP08RRåååå i klient 39) som nämnderna har redovisat enligt rapporten 7.2.13, konto 9204 och motpart 499. Skattefinansierat belopp bokas på ansvar 400 (se rad med 19 000 nedan) och resten på 401 (se rad 222 318 nedan).

| 9202 | Verksamhetens kostnader                  | 499 | Stadsinternt BUDGET | -5 000   | -1 000,00 | Deb personalkostnader          | 400 (Internbank)  |
|------|------------------------------------------|-----|---------------------|----------|-----------|--------------------------------|-------------------|
| 9203 | Avskrivningar                            | 899 | Externt BUDGET      | 0        | 1,00      |                                | 400 (Internbank)  |
| 9204 | Finansiella intäkter                     | 899 | Externt BUDGET      | 29 100   | -1 000,00 | Externa räntor                 | 400 (Internbank)  |
| 9204 | Finansiella intäkter                     | 499 | Stadsinternt BUDGET | 19 000   | -1 000,00 | Ränteintäkter VA               | 400 (Internbank)  |
| 9205 | Finansiella kostnader                    | 899 | Externt BUDGET      | -32 544  | -1 000,00 | Externa räntkostnader          | 400 (Internbank)  |
| 8603 | Utdelningskrav (intern kostnad)          | 499 | Stadsinternt BUDGET | -12 056  | -1 000,00 | KF utdelningskrav internbank+  | 400 (Internbank)  |
| 9204 | Finansiella intäkter                     | 499 | Stadsinternt BUDGET | 222 318  | -1 000,00 | Motbokning fv interna ränteko  | 401 (Internränta) |
| 9205 | Finansiella kostnader                    | 899 | Externt BUDGET      | -10 000  | -1 000,00 | Aktiverad ränta                | 401 (Internränta) |
| 9205 | Finansiella kostnader                    | 499 | Stadsinternt BUDGET | 0        | 1,00      |                                | 401 (Internränta) |
| 8603 | Utdelningskrav (intern kostnad)          | 499 | Stadsinternt BUDGET | -199 944 | -1 000,00 | KF utdelningskrav internränta+ | 401 (Internränta) |
| 8692 | Täckning av underskott VA (intäkt)       | 899 | Externt BUDGET      | 0        | 1,00      |                                | 401 (Internränta) |
| 9904 | Jämförelsestörande verksamhetskostnader  | 899 | Externt BUDGET      | 0        | 1,00      |                                | 401 (Internränta) |
| 9905 | Jämförelsestörande finansiella kostnader | 899 | Externt BUDGET      | 0        | 1,00      |                                | 401 (Internränta) |
| 9906 | Jämförelsestörande verksamhetsintäkter   | 899 | Externt BUDGET      | 0        | 1,00      |                                | 401 (Internränta) |
| 9907 | Jämförelsestörande finansiella intäkter  | 899 | Externt BUDGET      | 0        | 1,00      |                                | 401 (Internränta) |
|      |                                          |     |                     |          |           |                                |                   |
|      |                                          |     |                     |          |           |                                |                   |
|      |                                          |     |                     |          |           |                                |                   |
|      |                                          |     |                     |          |           |                                |                   |
|      |                                          |     |                     | 10 874   |           |                                |                   |

9) Utdelningskravet (bokförs i början av året, periodisera i 12-delar) Utdelningskravet får inte ändras när det är fastställt av kommunfullmäktige. Avvikelser interna räntor (nämndbudget) visas som ett resultat på finansförvaltningen (ex 10 874 se ovan).

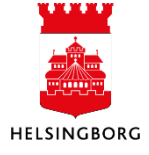

15.6.3 Prognos – Kontroll av kommunbidrag och utdelningskrav (klient 10)

(Team redovisning och system tillsammans med stadens budgetadministratör)

Stäm av kommunbidrag och utdelningskrav per nämnd med beslutat belopp i dokumentet Avstämning kommunbidrag. Använd rapport 7.2.101 och 7.2.103. Om rättning behöver ske får budgetadministratör i nämnden öppna stängd version och rätta i sin prognos. Kontakta budgetadministratören i berörd nämnd som får öppna, rätta och stänga versionen.

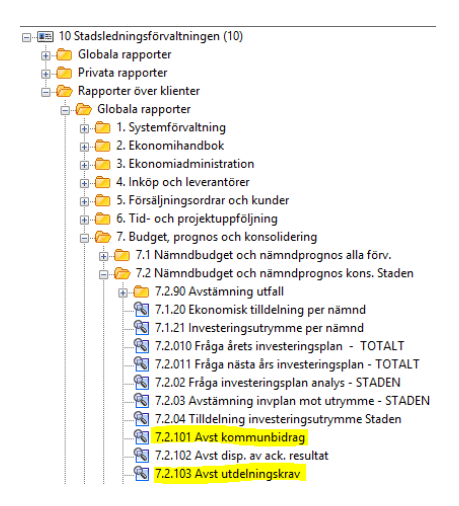

#### Dokument Avstäming kommunbidrag

| Avstämning kommunbidrag 20         | 019 Helsingborgs stat | d                 |     | Senast uppdaterad 2019-09-10 |
|------------------------------------|-----------------------|-------------------|-----|------------------------------|
| tkr                                |                       |                   |     |                              |
|                                    | Kommunbidrag enligt   |                   |     |                              |
|                                    | budgetbeslut 2018     | Tilläggsjustering | Not | Summa kommunbidrag 2019      |
| Barn-och utbildningsnämnden        | 3 453 927             |                   |     | 3 453 927                    |
| Vård- och omsorgsnämnden           | 1 874 128             |                   |     | 1 874 128                    |
| Arbetsmarknadsnämnden              | 543 676               |                   |     | 543 676                      |
| Stadsbyggnadsnämnden               | 575 774               |                   |     | 575 774                      |
| Socialnämnden                      | 529 892               |                   |     | 529 892                      |
| Kulturnämnden                      | 194 090               |                   |     | 194 090                      |
| Idrott- och fritidsnämnden         | 260 779               |                   |     | 260 779                      |
| Miljönämnden                       | 25 728                |                   |     | 25 728                       |
| Valnämnden                         | 5 323                 |                   |     | 5 323                        |
| Överförmyndarnämnd                 | 16 591                |                   |     | 16 591                       |
| Kommunstyrelsen                    | 722 126               |                   |     | 722 126                      |
| Kommunstyrelsen                    | 563 871               |                   |     |                              |
| Pensionsskuldförändring före 1998  | -21 000               |                   |     |                              |
| Pensionskostnads utöver uppräkning | 102 000               |                   |     |                              |
| Övrigt stadsgemensamt              | -53 700               |                   |     |                              |
| Räddningstjänstförbundet           | 130 955               |                   |     |                              |
| Fastighetsnämnden                  | -246 717              |                   |     | -246 717                     |
| Kommunbidrag                       | 65 478                |                   |     |                              |
| Utdelningskrav                     | -312 195              |                   |     |                              |
| Stadsrevisionen                    | 6 478                 |                   |     | 6 478                        |
| SUMMA                              | 7 961 795             | 0                 |     | 7 961 795                    |
| Utdelningskrav Finansförvaltning   | -145 625              |                   |     | -145 625                     |
| SUMMA inkl. Finansförvaltning      | 7 816 170             | 0                 |     | 7 816 170                    |

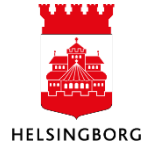

15.6.4 Prognos - Motbokning disposition av ack resultat: Ansvar 901 (klient 39) (Team Redovisning och system)

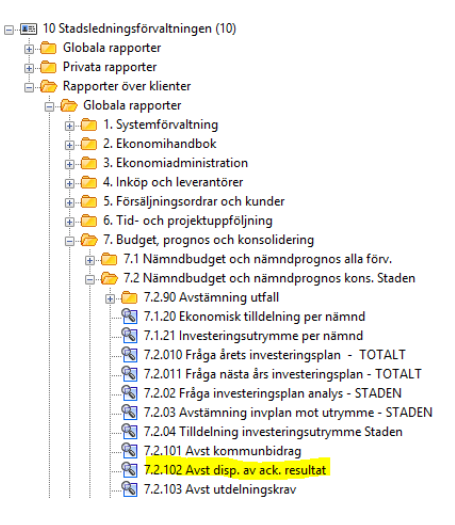

• Motboka Disposition av ack resultat. rapport 7.2.102. Motboka på ansvar 901 och konto 8605 i klient 39. Kontrollera rapporten igen efter motbokning, summan ska vara noll. Bedöm rimligheten i förvaltningarnas bokning.

Exempel: Rapport 7.2.102 Disposition av ack resultat.

| 1 - In | ställn. 2 - | Sökvillk 3 - Resultat        |        |         |                                     |         |            |
|--------|-------------|------------------------------|--------|---------|-------------------------------------|---------|------------|
|        | Namnd       | Namnd(T)                     | Ansvar | Rrkonc1 | Rrkonc1(T)                          | Motpart | Belopp Tkr |
| 1      | 100         | Kommunstyrelsen              | 1000   | 310     | Disposition av ackumulerat resultat | 499     | 1 298,00   |
| 2      | 100         | Kommunstyrelsen              | 1900   | 310     | Disposition av ackumulerat resultat | 499     | 0,00       |
| 3      | 110         | Barn- och utbildningsnämnden | 10420  | 310     | Disposition av ackumulerat resultat | 499     | 25 000,00  |
| 4      | 111         | ldrotts- och fritidsnämnden  | 10043  | 310     | Disposition av ackumulerat resultat | 499     | 0,00       |
| 5      | 130         | Arbetsmarknadsnämnden        | 4500   | 310     | Disposition av ackumulerat resultat | 499     | 5 000,00   |
| 6      | 140         | Stadsbyggnadsnämnden exkl VA | 500    | 310     | Disposition av ackumulerat resultat | 499     | 1 000,00   |
| 7      | 141         | Stadsbyggnadsnämnden VA      | 800    | 310     | Disposition av ackumulerat resultat | 499     | 0,00       |
| 8      | 150         | Socialnämnden                | 88     | 310     | Disposition av ackumulerat resultat | 499     | 0,00       |
| 9      | 160         | Kulturnämnden                | 1000   | 310     | Disposition av ackumulerat resultat | 499     | 4 460,00   |
| 10     | 170         | Miljönämnden                 | 560    | 310     | Disposition av ackumulerat resultat | 499     | 708,00     |
| 11     | 180         | Fastighetsnämnden            | 900    | 310     | Disposition av ackumulerat resultat | 499     | 0,00       |
| 12     | 190         | Stadsrevisionen              | 190    | 310     | Disposition av ackumulerat resultat | 499     | 0,00       |
| 13     | 391         | Överförmyndarnämnden         | 100    | 310     | Disposition av ackumulerat resultat | 499     | 0,00       |
| 14     | 392         | Valnämnden                   | 200    | 310     | Disposition av ackumulerat resultat | 499     | 0,00       |
| 15     | 394         | Finansförvaltningen          | 400    | 310     | Disposition av ackumulerat resultat | 499     | 0,00       |
| 16     | 394         | Finansförvaltningen          | 401    | 310     | Disposition av ackumulerat resultat | 499     | 0,00       |
| 17     | 394         | Finansförvaltningen          | 402    | 310     | Disposition av ackumulerat resultat | 499     | 0,00       |
| 18     | 395         | Stadsövergripande            | 900    | 310     | Disposition av ackumulerat resultat | 499     | 0,00       |
| 19     | 395         | Stadsövergripande            | 901    | 310     | Disposition av ackumulerat resultat | 499     | 0,00       |
| 20     | 395         | Stadsövergripande            | 901    | 310     | Disposition av ackumulerat resultat | 499     | -37 466,00 |
| 21     | 395         | Stadsövergripande            | 902    | 310     | Disposition av ackumulerat resultat | 499     | 0,00       |
| 22     | 395         | Stadsövergripande            | 903    | 310     | Disposition av ackumulerat resultat | 499     | 0,00       |
| Σ      |             |                              |        |         |                                     |         | 0,00       |

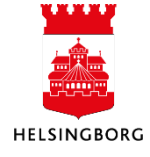

#### Motbokning i klient 39, ansvar 901:

| alskriter<br>sion 🖡 | rier <b>Tra</b> | nsaktioner<br>18 - Nämnd | Bunt Visa underordna                         | ade transaktioner |                        |                   |           |
|---------------------|-----------------|--------------------------|----------------------------------------------|-------------------|------------------------|-------------------|-----------|
| Urvals              | kriterier -     |                          |                                              |                   |                        |                   |           |
| isvar: K            | ommunbi         | idrag (901)              |                                              |                   |                        |                   |           |
| C                   |                 |                          |                                              |                   |                        |                   |           |
| Grafis              | k presenta      | ition                    |                                              | )                 |                        |                   |           |
|                     |                 |                          |                                              | $\searrow$        |                        |                   |           |
|                     | Zoom            | Konto                    | Konto(T)                                     | Motpart           | Motpart(T)             | Tkr (int+/kostn-) | Faktor    |
|                     |                 |                          |                                              |                   |                        |                   |           |
|                     | <b>Q</b>        | 8290                     | Generella bidrag från staten                 | 899               | Externt BUDGET/BOKSLUT | 0                 | 1,0       |
|                     | 9               | 8310                     | Inkomstutjämningsavgift                      | 899               | Externt BUDGET/BOKSLUT | 0                 | 1,0       |
|                     | 9               | 8340                     | Regleringsavgift                             | 899               | Externt BUDGET/BOKSLUT | 0                 | 1,00      |
|                     | হ               | 8350                     | Kostnadsutjämningsavgift                     | 899               | Externt BUDGET/BOKSLUT | 0                 | 1,00      |
|                     | ٩.              | 8360                     | Avgift till LSS-utjämningen                  | 899               | Externt BUDGET/BOKSLUT | 0                 | 1,00      |
|                     | <b>Q</b>        | 8604                     | Kommunbidrag (intern kostnad)                | 499               | Stadsinternt BUDGET    | -7 932 554        | -1 000,00 |
|                     | 9               | 8605                     | Disposition av ack resultat (intern kostnad) | 499               | Stadsinternt BUDGET    | -37 466           | -1 000,00 |
|                     | 9               | 8606                     | Utdelningskrav (intern intäkt)               | 499               | Stadsinternt BUDGET    | 407 625           | -1 000,00 |
|                     |                 |                          | the second second second second second       |                   |                        |                   |           |

# 15.6.5 Prognos - Lägg in bästa och sämsta fall för kommunbidrag, utdelningskrav och disp. Av ack resultat: Ansvar 901 (klient 39)

(Team redovisning och system)

Lägg nettoresultatet i bästa och sämsta fall

| Zoom | Konto | Konto(T)                         | Motpart | Motpart(T)          | Tkr (int+/kostn-) | Faktor    |
|------|-------|----------------------------------|---------|---------------------|-------------------|-----------|
|      |       |                                  |         |                     |                   |           |
|      | 9202  | Verksamhetens kostnader          | 499     | Stadsinternt BUDGET | 0                 | 1,00      |
|      | 9203  | Avskrivningar                    | 899     | Externt BUDGET      | 0                 | 1,00      |
|      | 9204  | Finansiella intäkter             | 899     | Externt BUDGET      | 0                 | 1,00      |
|      | 9204  | Finansiella intäkter             | 499     | Stadsinternt BUDGET | 0                 | 1,00      |
|      | 9205  | Finansiella kostnader            | 899     | Externt BUDGET      | 0                 | 1,00      |
|      | 9205  | Finansiella kostnader            | 499     | Stadsinternt BUDGET | 0                 | 1,00      |
|      | 8603  | Utdelningskrav (intern kostnad)  | 499     | Stadsinternt BUDGET | 425 000           | -1 000,00 |
|      | 9903  | Övergripande värdering (prognos) | 899     | Externt BUDGET      | 0                 | 1,00      |
|      | 9101  | Bästa fall (prognos)             | 899     | Externt BUDGET      | -6 751 809        | 1,00      |
|      | 9102  | Sämsta fall (prognos)            | 899     | Externt BUDGET      | -6 751 809        | 1,00      |

#### 15.6.6 Prognos - Eliminera stadsinterna poster: Ansvar 902 (klient 39)

(Team redovisning och system)

**Sökväg:** Planering > Rapporter > Rapporter över klienter> Globala rapporter> 7. Budget, prognos och konsolidering > Nämndbudget och nämndprognos kons. Staden

1. Beställ rapporten 7.2.14 (används som underlag och kontroll)

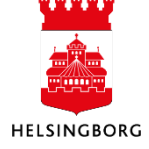

- 🚽 🥟 7.2 Nämndbudget och nämndprognos kons. Staden 7.2.90 Avstämning utfall 🔏 7.1.20 Ekonomisk tilldelning per nämnd 🔏 7.2.010 Fråga årets investeringsplan - TOTALT 🖓 7.2.011 Fråga nästa års investeringsplan - TOTALT 🖲 7.2.02 Fråga investeringsplan analys - STADEN 😽 7.2.03 Avstämning invplan mot utrymme - STADEN 📲 7.2.04 Tilldelning investeringsutrymme Staden 🖓 7.2.101 Avst kommunbidrag 😽 7.2.102 Avst disp. av ack. resultat . 😽 7.2.103 Avst utdelningskrav . 🔏 7.2.11 Kontrollera faktor i nämndbudget alla förv. R 7.2.12 Avstämning bästa/sämsta fall . 🚯 7.2.13 Avstämning internränta per nämnd 🔏 7.2.14 Avstämning interna int och kostn STADEN
- 2. Eliminera saldot: Saldot i rapporten ska elimineras bort. Registrera elimimineringen av verksamhetens intäkter/kostnader (ansvar 902).

| × 1 | L - Inställn. × | 2 - Sökvill | k 3 - Resultat   |             |       |          |        |         |               |      |
|-----|-----------------|-------------|------------------|-------------|-------|----------|--------|---------|---------------|------|
|     | Version         | Konto       | Kont             | o(T)        | Namnd | Namnd(T) | Ansvar | Motpart | Belopp Tkr    | Läge |
| Σ2  | NP08RR2019      | 9201        | Verksamheten     | s intäkter  |       |          |        |         | 1 895 467,00  |      |
| Σ2  | NP08RR2019      | 9202        | Verksamheten     | s kostnader |       |          |        |         | -1 895 467,00 |      |
| Σ2  | NP08RR2019      | 9204        | Finansiella intä | ikter       |       |          |        |         | 153 609,00    |      |
| Σ2  | NP08RR2019      | 9205        | Finansiella kos  | tnader      |       |          |        |         | -153 609,00   |      |
| Σ1  | NP08RR2019      |             |                  |             |       |          |        |         | 0,00          |      |
| 2   |                 | 1           |                  |             |       |          |        |         | 0.00          |      |

| 9201 | Verksamhetens intäkter  | 499 | Stadsinternt BUDGET | -132 153 | -1 000,00 |
|------|-------------------------|-----|---------------------|----------|-----------|
| 9202 | Verksamhetens kostnader | 899 | Externt BUDGET      | 132 153  | -1 000,00 |

- 3. Klarmarkera raderna
  - Markera raderna
  - Klicka på knappen Ändra rad.
  - Välj Kolumn Status och Nytt värde KLAR.
  - Klicka på **OK**.

# 15.6.7 Prognos - Omklassificering av jämförelsestörande poster: Ansvar 902 (klient 39)

(Team redovisning och system)

Registrera eventuell omklassificering i ansvar 902

1) Verksamhetens int/kostn - Registrera 9201 (-) och 9906 (+); eller 9202 (+) och 9904 (-)

|   | Konto | Beskrivning             |   |
|---|-------|-------------------------|---|
| ? | 9*    | verksamhet*             |   |
| 1 | 9201  | Verksamhetens intäkter  | R |
| 2 | 9202  | Verksamhetens kostnader | R |

|   | Konto | Beskrivning                             |   |
|---|-------|-----------------------------------------|---|
|   | 9*    | jämf*verks*                             |   |
| 1 | 9904  | Jämförelsestörande verksamhetskostnader | Ī |
| 2 | 9906  | Jämförelsestörande verksamhetsintäkter  | T |

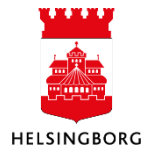

| valskriterier Transaktioner                                    |  |  |  |  |  |  |  |  |  |  |  |
|----------------------------------------------------------------|--|--|--|--|--|--|--|--|--|--|--|
| ersion NP08RR2018 - Nämnd Bunt Visa underordnade transaktioner |  |  |  |  |  |  |  |  |  |  |  |
| ·⊘ Urvalskriterier                                             |  |  |  |  |  |  |  |  |  |  |  |
|                                                                |  |  |  |  |  |  |  |  |  |  |  |
|                                                                |  |  |  |  |  |  |  |  |  |  |  |
|                                                                |  |  |  |  |  |  |  |  |  |  |  |
|                                                                |  |  |  |  |  |  |  |  |  |  |  |
| Kommentar Status                                               |  |  |  |  |  |  |  |  |  |  |  |
|                                                                |  |  |  |  |  |  |  |  |  |  |  |
| KLAR                                                           |  |  |  |  |  |  |  |  |  |  |  |
| KLAR                                                           |  |  |  |  |  |  |  |  |  |  |  |
|                                                                |  |  |  |  |  |  |  |  |  |  |  |

2) Finansiell int/kostn - Registrera 9201 (-) och 9906 (+); eller 9202 (+) och 9904 (-)

|   | Konto | Beskrivning           |   |
|---|-------|-----------------------|---|
| ? | 9*    | Finansiella*          |   |
| 1 | 9204  | Finansiella intäkter  | R |
| 2 | 9205  | Finansiella kostnader | R |

|   | Konto | Beskrivning                              |
|---|-------|------------------------------------------|
|   | 9*    | jämf*finans*                             |
| 1 | 9905  | Jämförelsestörande finansiella kostnader |
| 2 | 9907  | Jämförelsestörande finansiella intäkter  |

| Version NP08RR2018 - Nämnd                   | Bunt | Visa underordnade transaktioner |
|----------------------------------------------|------|---------------------------------|
| Ouvalskriterier Ansvar: Bokslutsposter (902) |      |                                 |

| Zoom    | Konto | Konto(T)                  | Motpart | Motpart(T)             | Tkr (int+/kostn-) | Faktor    | Kommentar                 | Status |
|---------|-------|---------------------------|---------|------------------------|-------------------|-----------|---------------------------|--------|
|         |       |                           |         |                        |                   |           |                           |        |
| <b></b> | 9204  | Finansiella intäkter      | 899     | Externt BUDGET/BOKSLUT | -373 678          | -1 000,00 | Utdelning HelsingborgsHem | KLAR   |
| 9       | 9204  | Finansiella intäkter      | 499     | Stadsinternt BUDGET    | 0                 | 1,00      |                           |        |
| 9       | 9205  | Finansiella kostnader     | 899     | Externt BUDGET/BOKSLUT | 120 100           | -1 000,00 | Ränteswappar              | KLAR   |
|         |       |                           |         |                        |                   |           |                           |        |
| <br>    |       |                           |         |                        |                   |           |                           |        |
| <b></b> | 9905  | Jämförelsestörande finans | 899     | Externt BUDGET/BOKSLUT | -120 100          | -1 000,00 | Ränteswappar              | KLAR   |
| 9       | 9906  | Jämförelsestörande verks  | 899     | Externt BUDGET/BOKSLUT | 0                 | 1,00      |                           |        |
|         | 9907  | Jämförelsestörande finans | 899     | Externt BUDGET/BOKSLUT | 373 678           | -1 000,00 | HelsingborgsHem           | KLAR   |

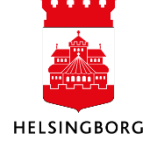

#### 15.6.8 Prognos - Kontrollera nämndernas prognos jämfört med Stratsys

(Team redovisning och system)

Kontrollera att inlämnad prognos per nämnd i UBWstämmer överens med prognos i Stratsys. Använd konsolideringsrapport flik 3. Sammanställning Nämnder för kontroll av prognos.

#### Stadens resultatprognos per nämnd, mnkr Sammanställning nämnd/verksamhet 201610

|                              | Prognos        |            |             |  |
|------------------------------|----------------|------------|-------------|--|
| Nämnd                        | årets resultat | Bästa fall | Sämsta fall |  |
|                              | 201608         | 201608     | 201608      |  |
| Barn- och utbildningsnämnden | -35,4          | -22,9      | -40,4       |  |
| Vård- och omsorgsnämnden     | -3,0           | 0,0        | -10,0       |  |
| Stadsbyggnadsnämnden exkl VA | 25,0           | 30,0       | 10,0        |  |
| Arbetsmarknadsnämnden        | 9,5            | 13,5       | 6,5         |  |
| Socialnämnden                | 0,0            | 3,0        | -2,0        |  |
| Idrotts- och fritidsnämnden  | 2,4            | 3,4        | 1,4         |  |
| Kulturnämnden                | 1,3            | 2,5        | 0,5         |  |
| Fastighetsnämnden            | 13,0           | 18,0       | 8,0         |  |
| Miljönämnden                 | 0,0            | 0,4        | 0,0         |  |
| Räddningsnämnden             | 0,0            | 0,0        | 0,0         |  |
| Överförmyndarnämnden         | -0,9           | -0,9       | -1,5        |  |
| Valnämnden                   | 0,0            | 0,0        | -0,1        |  |
| Kommunstyrelsen              | 22,9           | 27,9       | 17,9        |  |
| Stadsrevisionen              | 0,0            | 0,1        | -0,1        |  |
| Familjen Helsingborg         | 0,0            | 0,0        | 0,0         |  |
| Summa nämnder                | 34,7           | 75,0       | -9,7        |  |
| Finansförvaltning            | 11.8           | 15.0       | 7.0         |  |
| Stedegemeneemt               | 11,0           | 15,0       | 0,7         |  |
| Olethanatha                  | 41,2           | 40,2       | 30,2        |  |
| Skattenetto                  | 6 845,0        | 6 845,0    | 6 845,0     |  |
| Kommunbidrag                 | -6 826,0       | -6 826,0   | -6 826,0    |  |
| Overgripande värdering       | 23,3           | -5,2       | 67,6        |  |
| Summa stadsövergripande      | 95,3           | 75,0       | 129,7       |  |
|                              |                |            |             |  |

| STADENS RESULTAT inklusive |       |       |       |
|----------------------------|-------|-------|-------|
| jämförelsestörande poster  | 130,0 | 150,0 | 120,0 |

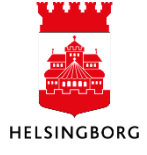

#### 15.7 Utfall - Periodisering av skatter (klient 10)

(Team redovisning och system)

Räkna ut procentsatsen för periodisering av skatterna, se beskrivning i ekonomihandboken. Beräkningen måste göras efter det att förvaltningarna är färdiga med sina prognoser. Stadens övergripande prognosvärdering behöver inte var gjord, enligt övernskommelse med stadsrevisionen.

Verksamhetens nettokostnad ack utfall/ Verksamhetens nettokostnad prognos

Exempel: 2254/6722,6 =33,5 %

Resultaträkning, mnkr

| Staden                              | Utfall T1<br>2016-04-30 | Prognos T1<br>2016 |
|-------------------------------------|-------------------------|--------------------|
| Verksamhetens intäkter              | 614,2                   | 1 750,2            |
| Jämförelsestörande poster, intäkter | 0,0                     | 0,0                |
| Verksamhetens kostnader             | -2 760,8                | -8 114,7           |
| Avskrivningar                       | -107,4                  | -357,8             |
| Verksamhetens nettokostnad          | -2 254,0                | -6 722,3           |

Periodisering: 33,5 % av prognostiserade skatteintäkter och kommunalekonomisk utjämning och generella statsbidrag (gulmarkerade poster)

Т

t

Resultaträkning, mnkr

| Staden                                           | Utfall T1<br>2016-04-30 | Prognos T1<br>2016 |
|--------------------------------------------------|-------------------------|--------------------|
| Verksamhetens intäkter                           | 614,2                   | 1 750,2            |
| Jämförelsestörande poster, intäkter              | 0,0                     | 0,0                |
| Verksamhetens kostnader                          | -2 760,8                | -8 114,7           |
| Avskrivningar                                    | -107,4                  | -357,8             |
| Verksamhetens nettokostnad                       | -2 254,0                | -6 722,3           |
| Skatteintäkter                                   | 1 842,0                 | 5 608,4            |
| Kommunalekonomisk utjämning och gen. statsbidrag | 420,0                   | 1 254,1            |
| Fastighetsavgift                                 | 66,1                    | 206,6              |
| LSS-utjämning                                    | -63,9                   | -191,6             |
| Skattenetto                                      | 2 264,1                 | 6 877,5            |

#### 15.8 Utfall – Kontroll av slutligt resultat

(Team redovisning och system)

Eftersom det finns mycket relationskopplingar som styr rapporterna, och en saknad relationskoppling kan ge fel resultat, är det viktigt att fastställa det korrekta resultatet.

Använd rapporter 7.2.91\*

```
    Nämndbudget och nämndprognos kons. Staden
    7.2.90 Avstämning utfall
    7.2.910 Resultaträkning Staden utan relationer
    7.2.911 Resultaträkning Staden relation RRkonc
    7.2.912 Resultaträkning Staden relation Rrad
    7.2.913 Resultaträkning Staden relation Konckto
```

Se avsnitt "9.1 Förberedelser innan periodstängning" för mer information om hur rapporterna 7.2.910-7.2.912 används.

7.2.913: Visar resultat enligt relation KONCKONS, efter eliminering av interna (eliminering av KONCKONS 100) intäkter och kostnader. Resultatet ska vara samma som i ovanstående rapporter.

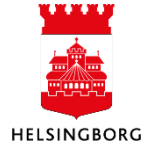

### 15. Stadsbudget (ekonomisk tilldelning, investeringsutrymme och konsolidering)

Systemmanual UBW Desktop Budget och prognos

Resultaträkningen i konsolideringsfilen KONS ska visa detta resultat. Om resultatet avviker från 7.2.910, finns det ett fel i elimineringarna av stadsinterna poster eller är inte alla motpartskoder kopplade till KONCKONS.

| ×  | <u>1</u> - Inställn. | × <u>2</u> - Sökvillk <u>3</u> - Resultat          |         |          |                   |
|----|----------------------|----------------------------------------------------|---------|----------|-------------------|
|    | Konto                | Konto(T)                                           | Företag | Konckons | Ack. utfall       |
| Σ1 | 3800-000             | Resultat från försäljning av anläggningstillgångar |         |          | 17 000,00         |
| Σ1 | 3900-000             | Övriga intäkter                                    |         |          | 11 444 567,10     |
| Σ1 | 4100-000             | Inköp av anläggnings-och underhållsmaterial        |         |          | -106 746 967,47   |
| Σ1 | 4500-000             | Lämnade bidrag                                     |         |          | -154 591 903,32   |
| Σ1 | 4600-000             | Köp av huvudverksamhet                             |         |          | -779 185 197,02   |
| Σ1 | 5001-000             | Löner arvoden och ersättningar                     |         |          | -1 206 198 884,17 |
| Σ1 | 5200-000             | Övriga personalkostnader                           |         |          | -5 828 838,25     |
| Σ1 | 5600-000             | Sociala avgifter                                   |         |          | -401 848 218,53   |
| Σ1 | 5700-000             | Pensionskostnader                                  |         |          | -92 307 471,97    |
| Σ1 | 6000-000             | Lokal- och markhyror                               |         |          | -92 396 097,33    |
| Σ1 | 6100-000             | Fastighetskostnader och fastighetsentreprenader    |         |          | -82 073 671,29    |
| Σ1 | 6200-000             | Bränsle energi och vatten                          |         |          | -47 107 491,27    |
| Σ1 | 6900-000             | Övriga externa kostnader                           |         |          | -164 906 439,32   |
| Σ1 | 7400-000             | Övriga tjänster                                    |         |          | -81 160 502,90    |
| Σ1 | 7911-000             | Av-och nedskrivning balanserade utgifter för utvec |         |          | -714 576,86       |
| Σ1 | 7920-000             | Av-och nedskrivning byggnader och markanläggningar |         |          | -132 337 821,69   |
| Σ1 | 7931-000             | Av-och nedskrivning maskiner och andra tekniska an |         |          | -17 150 924,48    |
| Σ1 | 8010-000             | Preliminär skatteintäkt                            |         |          | 2 148 779 996,00  |
| Σ1 | 8050-000             | Slutavräkningsdifferens föregående år              |         |          | -52 669,00        |
| Σ1 | 8051-000             | Preliminär slutavräkning innevarande år            |         |          | -31 075 124,00    |
| Σ1 | 8210-000             | Inkomstutjämningsbidrag                            |         |          | 435 450 949,00    |
| Σ1 | 8240-000             | Regleringsbidrag                                   |         |          | 33 994 845,00     |
| Σ1 | 8250-000             | Kostnadsutjämningsbidrag                           |         |          | 32 967 439,00     |
| Σ1 | 8260-000             | LSS-utjämning                                      |         |          | -67 622 223,00    |
| Σ1 | 8280-000             | Kommunal fastighetsavgift                          |         |          | 72 283 743,00     |
| Σ1 | 8290-000             | Generella bidrag från staten                       |         |          | 18 538 748,00     |
| Σ1 | 8430-000             | Realisationsresultat                               |         |          | 1 062 677,00      |
| Σ1 | 8441-000             | Ränteintäkter från koncernföretag                  |         |          | 14 125 687,52     |
| Σ1 | 8442-000             | Ränteintäkter övriga                               |         |          | 6 820 895,95      |
| Σ1 | 8480-000             | Valutakursvinster                                  |         |          | 8 865,54          |
| Σ1 | 8485-000             | Borgensavgifter (intäkt)                           |         |          | 252 600,00        |
| Σ1 | 8490-000             | Övriga finansiella intäkter                        |         |          | 6 420,00          |
| Σ1 | 8501-000             | Ränta under byggnadstid                            |         |          | -4 346 009,68     |
| Σ1 | 8522-000             | Räntekostnader övriga                              |         |          | -6 292 518,34     |
| Σ1 | 8531-000             | Ränta på pensionsavsättningar                      |         |          | -1 119 168,81     |
| Σ1 | 8580-000             | Valutakursförluster                                |         |          | -42 506,77        |
| Σ1 | 8590-000             | Övriga finansiella kostnader                       |         |          | -7 742 696,74     |
| Σ1 | 9980-000             | STADSINTERNT                                       |         |          | -430,00           |
| Σ  |                      | Resultat staden                                    |         |          | 85 637 425,98     |

#### 15.9 Prognos - Övergripande prognosvärdering: Ansvar 903 (klient 39)

(Team redovisning och system)

Lämna konsolideringsrapport med prognos till stadens ekonomidirektör som utvärderar om det krävs en övergripande prognosvärdering. Lägg in övergripande prognosvärdering på respektive konto nedan, ansvar 903. Kör ut en ny och konsolideringsrapport.

| Urva                                                            | Urvalskriterier Transaktioner |           |                       |                                                                      |                              |                                                                |                                       |                                  |           |                        |                           |
|-----------------------------------------------------------------|-------------------------------|-----------|-----------------------|----------------------------------------------------------------------|------------------------------|----------------------------------------------------------------|---------------------------------------|----------------------------------|-----------|------------------------|---------------------------|
| Version NP08RR2016 - Nämnd Bunt Visa underordnade transaktioner |                               |           |                       |                                                                      |                              |                                                                |                                       |                                  |           |                        |                           |
| ~                                                               |                               |           |                       |                                                                      |                              |                                                                |                                       |                                  |           |                        |                           |
| Ans                                                             | svar: Öv                      | /ergripan | de värderir           | ig (903)                                                             |                              |                                                                |                                       |                                  |           |                        |                           |
| ~                                                               | → Grafisk presentation        |           |                       |                                                                      |                              |                                                                |                                       |                                  |           |                        |                           |
|                                                                 |                               |           |                       |                                                                      |                              |                                                                |                                       |                                  |           |                        |                           |
| _                                                               |                               |           |                       |                                                                      |                              |                                                                |                                       |                                  |           |                        |                           |
|                                                                 |                               | Zoom      | Konto                 | Konto(T)                                                             | Motpart                      | Motpart(T)                                                     | Tkr (int+/kostn-)                     | Faktor                           | Kommentar | Status                 | Rad-id                    |
|                                                                 |                               | Zoom      | Konto                 | Konto(T)                                                             | Motpart                      | Motpart(T)                                                     | Tkr (int+/kostn-)                     | Faktor                           | Kommentar | Status                 | Rad-id                    |
|                                                                 |                               | Zoom      | <b>Konto</b><br>9903  | Konto(T)<br>Övergripande värdering (prognos)                         | Motpart<br>899               | Motpart(T)<br>Externt BUDGET/BOKSLUT                           | Tkr (int+/kostn-)<br>23 343           | Faktor<br>-1 000,00              | Kommentar | <b>Status</b><br>KLAR  | Rad-id                    |
|                                                                 |                               | Zoom      | Konto<br>9903<br>9101 | Konto(T)<br>Õvergripande värdering (prognos)<br>Bästa fall (prognos) | <b>Motpart</b><br>899<br>899 | Motpart(T)<br>Externt BUDGET/BOKSLUT<br>Externt BUDGET/BOKSLUT | Tkr (int+/kostn-)<br>23 343<br>-5 150 | Faktor<br>-1 000,00<br>-1 000,00 | Kommentar | Status<br>KLAR<br>KLAR | <b>Rad-id</b><br>13<br>14 |

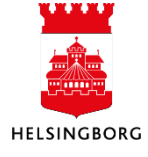

#### Stadens resultatprognos per nämnd, mnkr Sammanställning nämnd/verksamhet 201610

|                              | Prognos        |            |             |  |
|------------------------------|----------------|------------|-------------|--|
| Nämnd                        | árets resultat | Bästa fall | Sämsta fall |  |
|                              | 201608         | 201608     | 201608      |  |
| Barn- och utbildningsnämnden | -35,4          | -22,9      | -40,4       |  |
| Vård- och omsorgsnämnden     | -3,0           | 0,0        | -10,0       |  |
| Stadsbyggnadsnämnden exkl VA | 25,0           | 30,0       | 10,0        |  |
| Arbetsmarknadsnämnden        | 9,5            | 13,5       | 6,5         |  |
| Socialnämnden                | 0,0            | 3,0        | -2,0        |  |
| Idrotts- och fritidsnämnden  | 2,4            | 3,4        | 1,4         |  |
| Kulturnämnden                | 1,3            | 2,5        | 0,5         |  |
| Fastighetsnämnden            | 13,0           | 18,0       | 8,0         |  |
| Miljönämnden                 | 0,0            | 0,4        | 0,0         |  |
| Räddningsnämnden             | 0,0            | 0,0        | 0,0         |  |
| Överförmyndarnämnden         | -0,9           | -0,9       | -1,5        |  |
| Valnämnden                   | 0,0            | 0,0        | -0,1        |  |
| Kommunstyrelsen              | 22,9           | 27,9       | 17,9        |  |
| Stadsrevisionen              | 0,0            | 0,1        | -0,1        |  |
| Familjen Helsingborg         | 0,0            | 0,0        | 0,0         |  |
| Summa nämnder                | 34,7           | 75,0       | -9,7        |  |
| Finansförvaltning            | 11.8           | 15.0       | 7.0         |  |
| Stadsgemensamt               | 41.2           | 46.2       | 36.2        |  |
| Skattenetto                  | 6 845,0        | 6 845,0    | 6 845,0     |  |
| Kommunbidrag                 | -6 826,0       | -6 826,0   | -6 826,0    |  |
| Övergripande värdering       | 23,3           | -5,2       | 67,6        |  |
| Summa stadsövergripande      | 95,3           | 75,0       | 129,7       |  |
| STADENS RESULTAT inklusive   |                |            |             |  |
| jämförelsestörande poster    | 130,0          | 150,0      | 120,0       |  |

#### 15.10 Avslutning

15.10.1 Kör konsolideringsrapporterna för slutlig kontroll (klient 10) (Team redovisning och system)

**Sökväg**: Egen Meny > Specialrapporter > Nämndrapportering och konsolidering > Konsolideringsrapport / Investeringsplan / Balansräkning och kassaflödesanalys

Kör konsolideringsrapporter efter behov

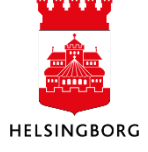

| C Specialrapporter                      |
|-----------------------------------------|
| 🔄 🧰 Systemförvaltning                   |
| Ekonomiadministration                   |
| 📄 🗁 Nämndrapportering och konsolidering |
| Konsolideringsrapport Staden            |
| Investeringsplan Staden                 |
| Nämndrapport                            |
| Balansräkning och kassaflöde Staden     |
| Finansiella nettotillgångar             |
| 🗊 🔍 Underlag till Ocra - företagskoder  |
|                                         |

#### Beskrivning av flikar i KONS:

- 1. Flik 1: Visar Stadens oeliminerade resultat, totalt och per förvaltning.
- 2. Flik 2a: Visar Stadens konsoliderade resultaträkning EFTER eliminering i mnkr. Denna flik är avsedd för publicering. Resultatet ska vara samma som i flik 1. Om de inte är lika, är elimineringen av stadsinterna poster fel.
- 3. Flik 2b: Visar Stadens konsoliderade resultaträkning EFTER eliminering i tkr. Denna flik är avsedd för intern användning, eftersom den innehåller detaljer om kommunbidrag och utdelningskrav. Resultatet ska vara samma som i flik 1. Om de inte är lika, är eliminering av stadsinterna poster fel.
- 4. Flik 3: Visar sammanställning nämnder exklusive VA. VA specificeras längst ner. Resultatet ska vara samma som i flik 1 och 2.
- 5. Flik 4: Visar en sammanställning av Resultatöverföring per nämnd.
- 6. Flik 5: Investeringsprognos.
- 7. Flik 6: Flerårsplan
- 8. Flik 7: Avstämning av stadsinterna poster, kommunbidrag för budget/prognos. Gör en slutavstämning att alla totaler är noll.
- 9. Flik 8: Avstämning av stadsinterna poster, kommunbidrag för utfall. Gör en slutavstämning att alla totaler är noll.

#### 15.10.2 Stäng version (klient 39)

(Team redovisning och system)

Sökväg: Planering > Systeminställning > Versioner > Version

När en budget, prognos eller investeringsplan är fastställd och inte får ändras ytterligare ska versionen stängas. Endast stängda versioner kommer att föras över till beslutsstödet.

- 1. Öppna rätt version i Versions-fönstret.
- 2. Gå till flik 3 Behörigheter.
- 3. Ta bort bockar i Uppdatera-Skapa-Ta bort.
- 4. Spara med F12 eller 🔙.

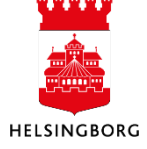

Så här ska versionsfönstret under Behörighet se ut när en version är stängd.

| <u>1</u> - Version <u>2</u> - Valuta <u>3</u> - Behörighet | 4- |
|------------------------------------------------------------|----|
| Fälthiälp (1)                                              |    |
| NB04IN2016                                                 |    |
| NB04IN2016 - Nämndbudget a                                 |    |
| Behörighet                                                 |    |
| 🔲 Uppdatera 🦱                                              |    |
| Skapa 3                                                    |    |
| Ta bort                                                    |    |
|                                                            |    |

#### 15.10.3 Lås transaktioner i alla klienter (klient 10)

(Team redovisning och system)

Det är viktigt att klienternas versioner är stängda och inte ändras i efterhand, när konsolidering är gjord. Varje ändring i en klient på en "stängd" version påverkar stadens resultat. För att förhindra ändringar efter konsolideringen låser vi alla versioner i stängd status. OBS det är därför viktigt att alla versionen är stängda när låsning sker.

Klient 10 har en specialrutin för att låsa transaktionsrader i alla förvaltningar samtidigt. Denna ska användas för nämndbudget, nämndprognoser och investeringsplaner.

**Sökväg:** Planering > Transaktioner > Serverrapporter > Lås transaktioner i alla förvaltningar

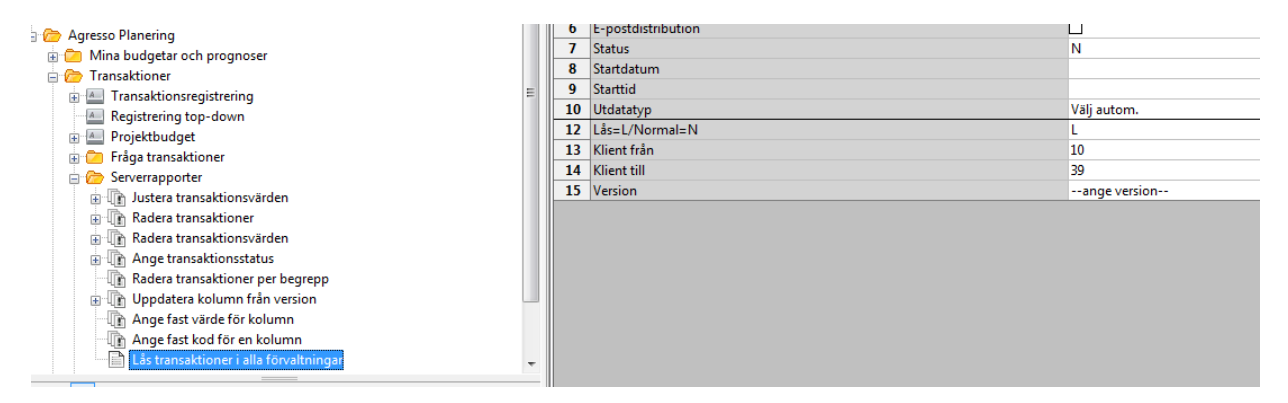

- 1. Ange Version
- 2. Beställ med F12

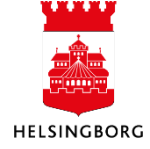

#### 15.10.4 Spara slutlig version av konsolideringsrapport

(Team redovisning och system)

Spara den slutliga versionen av konsolideringsrapporten, d v s den rapport som ligger till grund för rapportering av bokslut och prognos, på gemensam disk i mapp för respektive tertial.

### 15.10.5 Kontrollera att uppgifter finns i applikationen Beslutsstöd staden (Enheten för verksamhetsstyrning)

När alla versioner blivit stängda i UBW och transaktionerna blivit låsta enligt avsnitt 15.10.2/15.10.3 så ska uppgifterna göras tillgängliga i applikationen Beslutsstöd staden under fliken Ekonomi. Kontrollera så att uppgifterna stämmern enligt den slutliga konsolideringsrapporten och stadens delårsrapport.

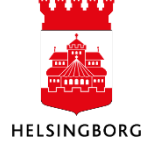